## FCC Form 500

The below screenshots demonstrate how an FCC Form 500 may be filed within the E-Rate Productivity Center (EPC).

Respondents provide contact and application information, then indicate how they will be using the FCC Form 500 (e.g., by selecting changing service start date, canceling an FRN, or another option).

| ews Tasks (19) Records Report                                                                                                    | ts Actions                                                                                                    |                                                                                                    | 🗶 Аррі                                                                                                    |
|----------------------------------------------------------------------------------------------------|----------------------------------------------------------------------------------------------------|----------------------------------------------------------------------------------------------------|----------------------------------------------------------------------------------------------------|
| E SAVE DRAFT                                                                                                    |                                                                                                    |                                                                                                    |                                                                                                    |
| Create FCC Form 500                                                                                                    |                                                                                                    |                                                                                                    |                                                                                                    |
| ABC Private School (BEN: 165                                                                                                    | 91)                                                                                                    |                                                                                                    |                                                                                                    |
| Abe Private School (BEN. 105                                                                                                    | 51)                                                                                                    |                                                                                                    |                                                                                                    |
| General Information                                                                                                    | Detai                                                                                                    | iled Information                                                                                                    | Certification                                                                                                    |
| ~ Paperwork Reduction Act                                                                                                    |                                                                                                    |                                                                                                    |                                                                                                    |
| FCC NOTICE FOR INDIVIDUALS REQUIRED BY T<br>Part S4 of the Commission's Rules authorizes the<br>delay the processing of the application or result<br>authorization. The public reporting for this collect<br>please write to the Federal Communications Con<br>aspects of this collection via the Internet If you s<br>information sponsored by the Federal governme<br>collection has been assigned an OMB control nu<br>THE FOREGOING NOTICE IS REQUIRED BY THE<br>1,1995, 44 U.S.C. SECTION 3507. | HE PRIVACY ACT AND THE PAPERWORK REDUCTION AC<br>FCC to collect the information on this form. No authoriza<br>in the application being returned without action. Information<br>ind reviewing the collection of information. If you have any<br>mission.AMD-FERM, Paperwork Reduction Act Project (3<br>and them to PRA@fcc.gov.PLEASE DO NOT SEND YOUR RE<br>in, and the government may not conduct or sponsor this<br>mber of 3060-0853.<br>RRIVACY ACT OF 1974, PUBLIC LAW 93-579, DECEMBER | T<br>tion can be granted unless all information requ<br>ion requested by this form will be available for<br>urs per response, including the time for reviewi<br>y comments on this burden estimate, or how w<br>660-0853), Washington, DC 20554. We will also<br>SPONSE TO THIS FORM TO THIS ADDRESS.Rem<br>collection, unless it displays a currently valid OI<br>31,1974, 5 U.S.C. 552a(e)(3) AND THE PAPERW | tested is provided. Failure to provide all requested information will<br>public inspection. Your response is required to obtain the requested<br>ng instructions, searching existing data sources, gathering and<br>e can improve the collection and reduce the burden It causes you,<br>accept your comments regarding the Paperwork Reduction Act<br>ember - You are not required to respond to a collection of<br>MB control number or if we fail to provide you with this notice. This<br><b>YORK REDUCTION ACT OF 1995, PUBLIC LAW 104-13, OCTOBER</b> |
| Submitting Organization Det                                                                                                    | ails                                                                                                    |                                                                                                    |                                                                                                    |
| ABC Private School                                                                                                    |                                                                                                    | BEN: 16591                                                                                                    |                                                                                                    |
| 10 Main St                                                                                                    |                                                                                                    | FCC Registration Number: 3456789012                                                                                                    |                                                                                                    |
| Linden, OH 34567                                                                                                    |                                                                                                    |                                                                                                    |                                                                                                    |
| 876-543-2109                                                                                                    |                                                                                                    |                                                                                                    |                                                                                                    |
| abc_private_school@testmail.usac.org                                                                                                    |                                                                                                    |                                                                                                    |                                                                                                    |
| Form Details                                                                                                    |                                                                                                    |                                                                                                    |                                                                                                    |
| Is this FCC Form 500 being filed to request a c                                                                                                    | hange to an FRN filed for FY 2015 and prior? *                                                                                                    | Funding Year *                                                                                                    |                                                                                                    |
| YES NOV                                                                                                    |                                                                                                    | 2017                                                                                                    | •                                                                                                    |
| Nickname *                                                                                                    |                                                                                                    |                                                                                                    |                                                                                                    |
| FCC Form 500 PC request                                                                                                    |                                                                                                    |                                                                                                    |                                                                                                    |
| Contact Information                                                                                                    |                                                                                                    |                                                                                                    |                                                                                                    |
| Main Contact Person *                                                                                                    |                                                                                                    | Pat James                                                                                                    |                                                                                                    |
| Pat James 🗙                                                                                                    |                                                                                                    | abc_private_school@testmail.usac.org                                                                                                    |                                                                                                    |
| Please select a main contact person by typing the co                                                                                                    | ntact person's name or email address.                                                                                                    | 345-678-9012 x                                                                                                    |                                                                                                    |
| Filters                                                                                                    |                                                                                                    |                                                                                                    |                                                                                                    |
| Application Number                                                                                                    |                                                                                                    | Application Nickname                                                                                                    |                                                                                                    |
| Enter part/all of FCC Form 471 Application #                                                                                                    |                                                                                                    | Enter part/all of FCC Form 471 Applicati                                                                                                    | ion Nickname                                                                                                    |
| Category of Service                                                                                                    |                                                                                                    |                                                                                                    |                                                                                                    |
| Please Select A Category                                                                                                    |                                                                                                    | •                                                                                                    |                                                                                                    |
|                                                                                                    |                                                                                                    |                                                                                                    |                                                                                                    |
|                                                                                                    |                                                                                                    |                                                                                                    | CLEAR SEARCH FILTERS SEARCH                                                                                                    |
| Please associate only one FCC Form 471 to this FCC                                                                                                    | Form 500.                                                                                                    |                                                                                                    |                                                                                                    |
| Application Number                                                                                                    | Application Nickname                                                                                                    |                                                                                                    | Category of Service                                                                                                    |
| 171003388                                                                                                    | BMIC 2017 app                                                                                                    |                                                                                                    | Category 2                                                                                                    |

| Application Number                                                                                                    | Application Nickname                                                                                                    |
|----------------------------------------------------------------------------------------------------|----------------------------------------------------------------------------------------------------|
| 171003388                                                                                                    | BMIC 2017 app                                                                                                    |
| Type of Change                                                                                                    |                                                                                                    |
| I want to change the service start date. * (More Info)                                                                                                    |                                                                                                    |
| Complete if you wish to change the Service Start Date you listed on a previously filed FCC Form 486. This action will N                                                                                                    | OT increase funding.                                                                                                    |
| YES-/ NO                                                                                                    |                                                                                                    |
| I want to change the contract expiration date. * (More Info)                                                                                                    |                                                                                                    |
| Complete if the contract expiration date has changed and you wish to report the change to USAC. This action will NO                                                                                                    | Fincrease funding but you could combine it with a funding reduction.                                                                                                    |
| YES-/ NO                                                                                                    |                                                                                                    |
| I want to request more time to get the services delivered and/or installed. * (More Info)                                                                                                    |                                                                                                    |
| Complete if you are requesting an extension of the deadline for delivery and installation of non-recurring services or<br>this request to USAC on or before the September 30 following the close of the funding year. For an extension of the<br>USAC on or before the june 30 of the funding year. This action will NOT increase funding. | to complete Category One special construction and light the new fiber. For most non-recurring services, you must submit<br>eadline to complete Category One special construction and light the associated fiber, you must submit this request to |
| YESY NO                                                                                                    |                                                                                                    |
| l want to cancel one or more of the FRNs. $\star$                                                                                                    |                                                                                                    |
| YESV NO                                                                                                    |                                                                                                    |
| l want to partially reduce the funding in one or more of the FRNs. *                                                                                                    |                                                                                                    |
| YESV NO                                                                                                    |                                                                                                    |
| l want to notify USAC that l have moved equipment to another location. * (More Info)                                                                                                    |                                                                                                    |
| Complete this section if you are transferring equipment from a closed entity to other eligible entities within three yea<br>transfer and the reason for the transfer for at least 10 years (or whatever retention period is required by the rules in                                                                                       | rs of the date of purchase. Both the transferring and receiving entities must maintain detailed records documenting the<br>effect at the time of this certification).                                                                            |
| YESJ NO                                                                                                    |                                                                                                    |
|                                                                                                    |                                                                                                    |
| CANCEL                                                                                                    | CONTINUE                                                                                                    |

### Helper text at the bottom of the screen provides additional information.

### **Change Service Start Date**

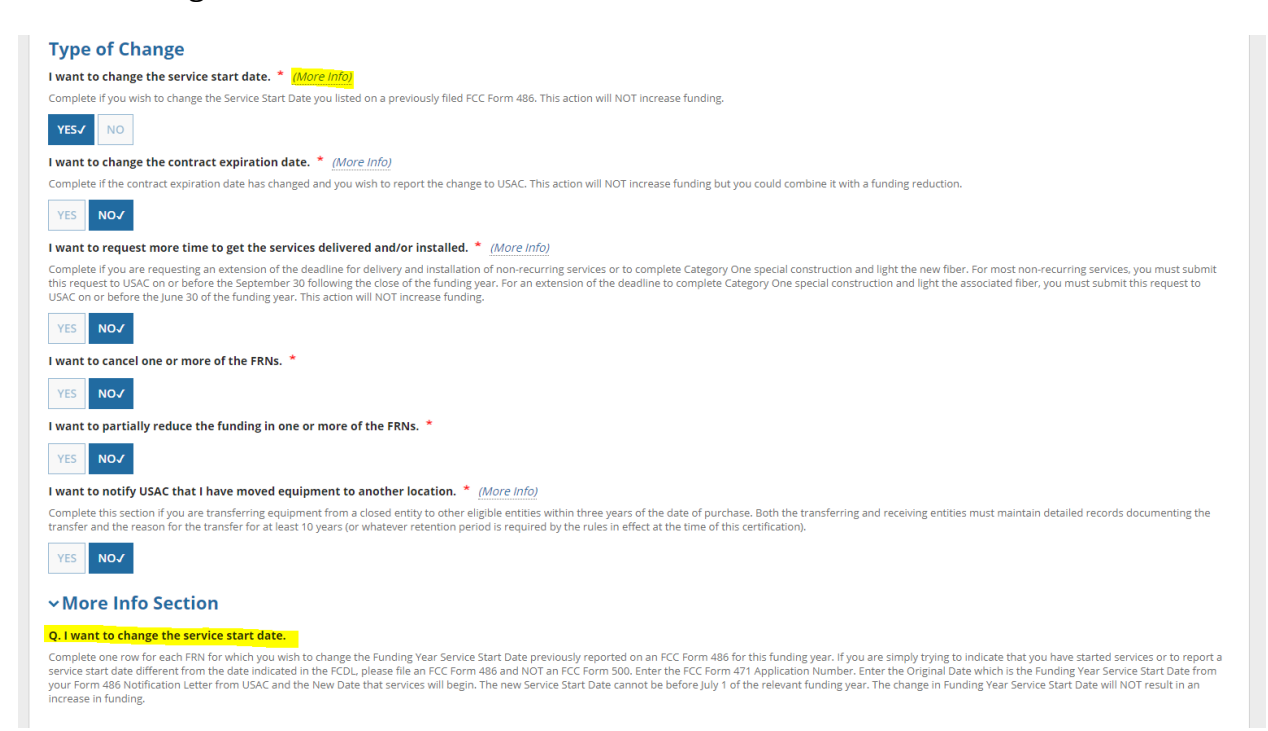

# **Change Contract Expiration Date**

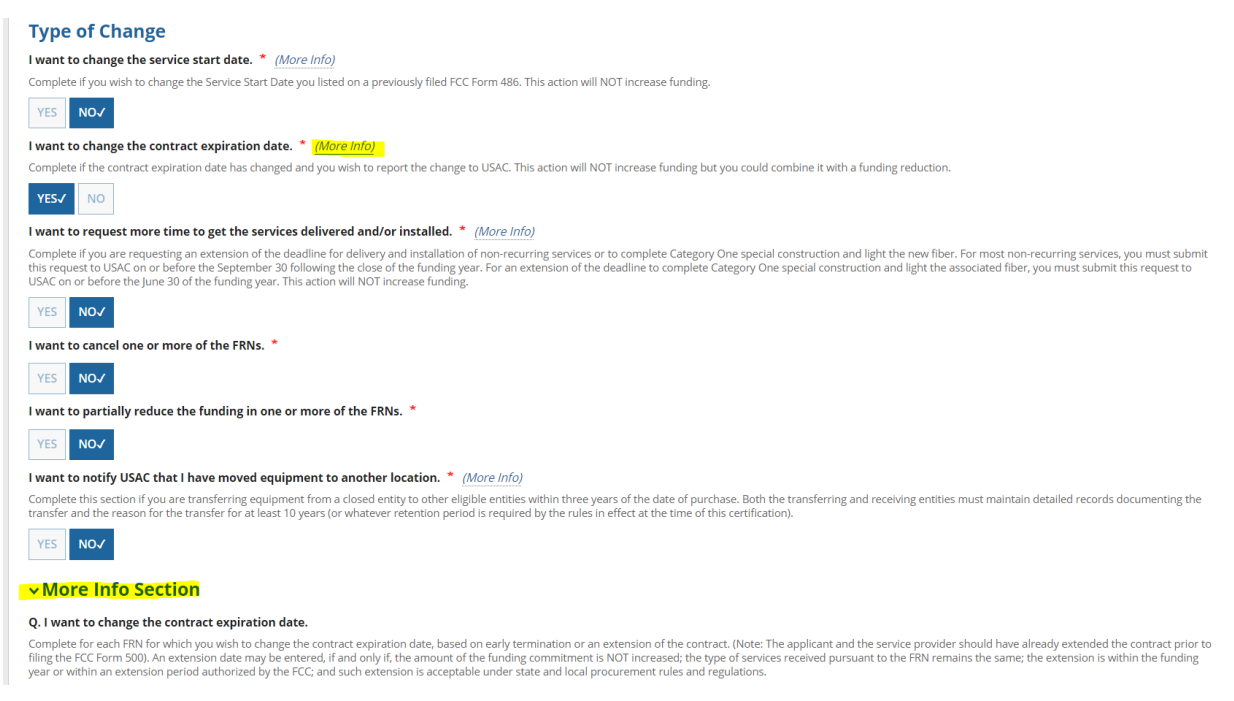

### **Request Additional Time for Service Delivery/Installation**

#### **Type of Change**

I want to change the service start date. \* (More Info)

Complete if you wish to change the Service Start Date you listed on a previously filed FCC Form 486. This action will NOT increase funding.

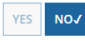

#### I want to change the contract expiration date. \* (More Info)

Complete if the contract expiration date has changed and you wish to report the change to USAC. This action will NOT increase funding but you could combine it with a funding reduction

| YES NC |
|--------|
|--------|

#### I want to request more time to get the services delivered and/or installed. \* (More Info)

Complete if you are requesting an extension of the deadline for delivery and installation of non-recurring services or to complete Category One special construction and light the new fiber. For most non-recurring services, you must submit this request to USAC on or before the September 30 following the close of the funding year. For an extension of the deadline to complete Category One special construction and light the associated fiber, you must submit this request to USAC on or before the June 30 of the funding year. This action will NOT increase funding.

| YES√   | NO      |                            |   |
|--------|---------|----------------------------|---|
| want t | o cance | l one or more of the FRNs. | * |

YES NOJ

I want to partially reduce the funding in one or more of the FRNs. \*

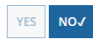

#### I want to notify USAC that I have moved equipment to another location. \* (More Info)

Complete this section if you are transferring equipment from a closed entity to other eligible entities within three years of the date of purchase. Both the transferring and receiving entities must maintain detailed records documenting the transfer and the reason for the transfer for at least 10 years (or whatever retention period is required by the rules in effect at the time of this certification).

| YES | NO√ |
|-----|-----|
|-----|-----|

#### More Info Section

#### Q. I want to request more time to get the services delivered and/or installed.

Complete this section if you wish to extend the deadline for service delivery and installation for non-recurring services or to complete Category One special construction and light the new fiber. For most non-recurring services, applicants have three additional months after the end of the funding year (null September 30 deadline if the applicant fails within at least one of four designated circumstances: (1) applicants whose FCDLs are issued by the Administrator on or after March 1 of the funding year for which discounts are authorized; (2) applicants who receive service provider change or service subtitution authorizations from the Administrator on or after March 1 of the funding year for which discounts are authorized; (2) applicants whose receive provider change or service subtitution authorizations from the Administrator on or after March 1 of the funding year for which discounts are authorized; (2) applicants whose receive provider change or service providers are unable to complete implete installation because funding disbursements are delayed while the Administrator investigates their applicants for program compliance. USAC automatically extends the service delayery deadline for enter; (3) or (4). Applicants may request a extension of the September 30 deadline for either (3) or (4). Applicants may request a one-year extension of the June 30 deadline to complete applicants from services if construction is complete, and the fiber is lit, by June 30 of the funding year. Applicants may request a one-year extension of the June 30 deadline to complete applicants the discount charges if construction is complete, and the fiber is lit, by June 30 of the funding year. Applicants may request a one-year extension of the June 30 deadline to complete applicants from the Administrator intersection and light the fiber if they demonstrate that construction is complete, and the fiber is lit, by June 30 of the funding year. Applicants may request a one-year extension of the June 30 deadline to complete applicants from the A

### **Equipment Transfer Notification**

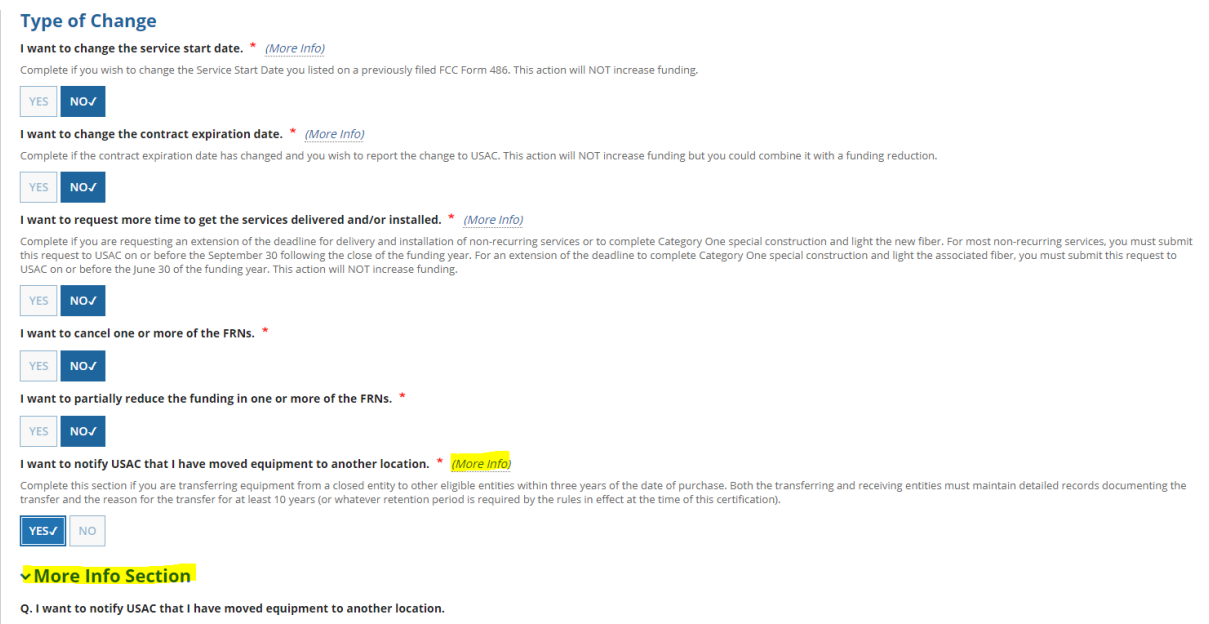

Complete this section if you are transferring equipment from a closed entity to other eligible entities within three years of the date of purchase. Schools and libraries are prohibited from transferring eligible services and the equipment components of eligible services to other schools within three years of their purchase. even without receiving money or other consideration in return, with one exception. If the school or library that orders the eligible services or equipment permanently or temporarily closes, then that school ribrary can transfer any services and equipment components of eligible services to another school or library, and must notify USAC of the transfer. Both the transfer or a period of at least 10 years or whatever retention period is required by the rules in effect at the time of the transfer.

If respondents use the FCC Form 500 to change the service start date, they will be prompted to provide additional information in the below screens in EPC.

| -C                                                                                               | Tasks (19) R                                                                                               | ecords Reports                                   | Actions                                  |                                                                      |                                  |                                          |                               |                                                        |                      |                                                           |
|--------------------------------------------------------------------------------------------------|----------------------------------------------------------------------------------------------------|--------------------------------------------------|------------------------------------------|----------------------------------------------------------------------|----------------------------------|------------------------------------------|-------------------------------|--------------------------------------------------------|----------------------|-----------------------------------------------------------|
|                                                                                                  | C Form 50                                                                                                  | 0 - Service S                                    | tart Date C                              | hange R                                                              | equest                           | :                                        |                               |                                                        |                      |                                                           |
| e the                                                                                            | ne filters below to search                                                                                 | and select FRNs to associat                      | te.                                      |                                                                      |                                  |                                          |                               |                                                        |                      |                                                           |
| BC                                                                                               | C Private Scho                                                                                             | ol (BEN: 16591)                                  | - FCC Form 500                           | ) PC reques                                                          | t - Form                         | #17100338                                | 88                            |                                                        |                      |                                                           |
| Ge                                                                                               | eneral Information                                                                                         | Service Start Date<br>Change                     | Contract Expiration<br>Change            | Date Service<br>Exte                                                 | e Delivery<br>ension             | Cancel                                   | FRN Re                        | duce FRN E                                             | quipment Transfer    | Certification                                             |
| ub<br>BC Pr<br>) Mai<br>nder<br>76-54                                                            | Private School<br>ain St<br>n, OH 34567<br>:43-2109                                                        | nization Details                                 | ;                                        |                                                                      |                                  | BEN: 16591<br>FCC Registrati             | ion Number: 34567890          | 12                                                     |                      |                                                           |
| c_pr                                                                                             | orivate_school@testma                                                                                      | ll.usac.org                                      |                                          |                                                                      |                                  |                                          |                               |                                                        |                      |                                                           |
| RN                                                                                               | ers                                                                                                    |                                                  |                                          |                                                                      |                                  | SPIN                                     |                               |                                                        |                      |                                                           |
| inter                                                                                            | er entire Funding Reque                                                                                    | st Number                                        |                                          |                                                                      |                                  | Enter entire .                           | SPIN Number                   |                                                        |                      |                                                           |
| N N                                                                                              | Nickname                                                                                                   |                                                  |                                          |                                                                      |                                  | SPIN Name                                |                               |                                                        |                      |                                                           |
| inter                                                                                            | er FRN Nickname                                                                                            |                                                  |                                          |                                                                      |                                  | Enter entire .                           | SPIN Name                     |                                                        |                      |                                                           |
| teg                                                                                              | gory of Service                                                                                            |                                                  |                                          |                                                                      |                                  |                                          |                               |                                                        |                      |                                                           |
| Sele                                                                                             | lect Filter by Application                                                                                 | Category of Service                              |                                          |                                                                      | •                                |                                          |                               |                                                        |                      |                                                           |
| DD                                                                                               | D ALL (1) FRNS                                                                                             |                                                  |                                          |                                                                      |                                  |                                          |                               |                                                        | CLEAR SEA            | ARCH FILTERS SEARC                                        |
|                                                                                                  | FRN 1                                                                                                    | Application Number                               | Application Nic                          | kname                                                                | FRN Nicknan                      | ne Ca                                    | tegory of Service             | SPIN                                                   | SPIN Name            |                                                           |
|                                                                                                  | 1799000218                                                                                                 | 171003388                                        | BMIC 2017 app                            |                                                                      | bmic                             | Cat                                      | tegory 2                      | 143004333                                              | Verizon Network Inte | egration Corp                                             |
|                                                                                                  |                                                                                                    |                                                  |                                          |                                                                      |                                  |                                          |                               |                                                        |                      |                                                           |
|                                                                                                  |                                                                                                    |                                                  |                                          |                                                                      |                                  |                                          |                               |                                                        |                      | ADD (0) FRM                                               |
| ÷                                                                                                | • ·                                                                                                    |                                                  |                                          |                                                                      |                                  |                                          |                               |                                                        |                      |                                                           |
| ele                                                                                              | ected FRNs                                                                                                 |                                                  |                                          |                                                                      |                                  |                                          |                               |                                                        |                      |                                                           |
|                                                                                                  |                                                                                                    | Application                                      |                                          |                                                                      |                                  |                                          |                               |                                                        |                      |                                                           |
| ]                                                                                                | FRN                                                                                                    | Number                                           | Application<br>Nickname                  | FRN NICKNAME                                                         | Catego                           | ory of Service                           | SPIN                          | SPIN Name                                              | Original SSD         | New SSD                                                   |
|                                                                                                  | FRN<br>1799000218                                                                                          | Number<br>171003388                              | Application<br>Nickname<br>BMIC 2017 app | bmic                                                                 | Catego                           | ory of Service                           | SPIN<br>143004333             | SPIN Name<br>Verizon Network<br>Integration Corp       | Jul 1, 2017          | New SSD<br>07/02/2017                                     |
|                                                                                                  | FRN<br>1799000218                                                                                          | Number<br>171003388                              | Application<br>Nickname<br>BMIC 2017 app | bmic                                                                 | Catego                           | ory of Service                           | SPIN<br>143004333             | SPIN Name<br>Verizon Network<br>Integration Corp       | Jul 1, 2017          | New SSD<br>07/02/2017<br>REMOVE (0) FR                    |
| 2                                                                                                | FRN<br>1799000218                                                                                          | Number<br>171003388                              | Application<br>Nickname<br>BMIC 2017 app | bmic                                                                 | Catego                           | ory of Service                           | SPIN<br>143004333             | SPIN Name<br>Verizon Network<br>Integration Corp       | Original SSD         | New SSD           07/02/2017           REMOVE (0) FR      |
| ase                                                                                              | FRN<br>1799000218<br>e provide an explana                                                                  | Number<br>171003388                              | Application<br>Nickname<br>BMIC 2017 app | bmic                                                                 | Catego<br>Catego<br>your service | ory of Service                           | SPIN<br>143004333             | SPIN Name<br>Verizon Network<br>Integration Corp       | Jul 1, 2017          | New SSD           07/02/2017           REMOVE (0) FR      |
| ase                                                                                              | FRN<br>1799000218<br>e provide an explanat<br>p de boop                                                    | Number<br>171003388<br>tion or further detail ab | Application<br>Nickname<br>BMIC 2017 app | bmic                                                                 | Catego<br>Catego<br>your service | ory of Service                           | SPIN<br>143004333             | SPIN Name<br>Verizon Network<br>Integration Corp       | Jul 1. 2017          | New SSD           07/02/2017           REMOVE (0) FR      |
| ase                                                                                              | FRN<br>1799000218<br>e provide an explana<br>p de boop                                                     | Number<br>171003388<br>tion or further detail ab | Application<br>Nickname<br>BMIC 2017 app | ERN NICKName                                                         | Catego<br>Catego<br>your service | ory of Service                           | SPIN<br>143004333             | SPIN Name<br>Verizon Network<br>Integration Corp       | Jul 1, 2017          | New SSD           07/02/2017           REMOVE (0) FR      |
| 2<br>2<br>2<br>2<br>3<br>2<br>3<br>3<br>3<br>3<br>3<br>3<br>3<br>3<br>3<br>3<br>3<br>3<br>3<br>3 | FRN<br>1799000218<br>e provide an explana<br>p de boop                                                     | Number<br>171003388<br>tion or further detail ab | Application<br>Nickname<br>BMIC 2017 app | EKIN NICKNAME                                                        | Catego<br>Catego<br>your service | ory of Service                           | SPIN<br>143004333             | SPIN Name<br>Verizon Network<br>Integration Corp       | Jul 1, 2017          | New SSD           07/02/2017           REMOVE (0) FR      |
| ease<br>oop                                                                                      | FRN<br>1799000218<br>e provide an explana<br>p de boop<br>t of 2000 characters<br>ad supporting docum      | Number<br>171003388<br>tion or further detail ab | Application<br>Nickname<br>BMIC 2017 app | EKN NICKName                                                         | catego<br>catego<br>your service | ory of Service                           | SPIN<br>143004333             | SPIN Name<br>Verizon Network<br>Integration Corp       | Jul 1, 2017          | New SSD           07/02/2017           REMOVE (0) FR      |
| oop                                                                                              | FRN 1799000218 e provide an explana p de boop tof 2000 characters ad supporting docum                      | Number<br>171003388<br>tion or further detail ab | Application<br>Nickname<br>BMIC 2017 app | EKN NICKName<br>bmic<br>esting a change to                           | your service                     | ory 2                                    | SPIN<br>143004333             | SPIN Name Verizon Network Integration Corp             | Jul 1, 2017          | Remove                                                    |
| ease<br>oop<br>out<br>iloa                                                                       | FRN<br>1799000218<br>e provide an explana<br>p de boop<br>t of 2000 characters<br>ad supporting document   | Number 171003388                                 | Application<br>Nickname<br>BMIC 2017 app | EKN NICKNAME<br>bmic<br>esting a change to<br>Description<br>No Supp | your service                     | ory of Service<br>ory 2<br>start date. • | SPIN<br>143004333<br>uploaded | SPIN Name Verizon Network Integration Corp Uploaded On | Jul 1, 2017          | New SSD       07/02/2017       REMOVE (0) FR       Remove |
| oop<br>out<br>loau                                                                               | FRN 1799000218 e provide an explana p de boop t of 2000 characters ad supporting document lipload Document | Number<br>171003388<br>tion or further detail ab | Application<br>Nickname<br>BMIC 2017 app | EKN NICKNAME<br>bmic<br>esting a change to<br>Description<br>No Supp | oorting Docum                    | ory of Service<br>ory 2<br>start date. • | SPIN<br>143004333<br>uploaded | SPIN Name Verizon Network Integration Corp Uploaded On | Original SSD         | New SSD       07/02/2017       REMOVE (0) FR       Remove |
| ase<br>pop                                                                                       | FRN 1799000218 e provide an explana p de boop t of 2000 characters ad supporting document uppload Document | Number 171003388                                 | Application<br>Nickname<br>BMIC 2017 app | EKN NICKNAME<br>bmic<br>esting a change to<br>Description<br>No Supp | oorting Docum                    | ory of Service<br>ory 2<br>start date. • | SPIN<br>143004333<br>uploaded | SPIN Name Verizon Network Integration Corp Uploaded On | Original SSD         | New SSD       07/02/2017       REMOVE (0) FR       Remove |

|                            | FRN                                                                                  | 1 Applic  | ation Number       |              | Application Nicl | kname FF              | N Nickname C             | ategory of Service                                                | SPIN                                                 | SPIN Name          |                |
|----------------------------|--------------------------------------------------------------------------------------|-----------|--------------------|--------------|------------------|-----------------------|--------------------------|-------------------------------------------------------------------|------------------------------------------------------|--------------------|----------------|
|                            | 1799000218                                                                           | 17100     | 3388               |              | BMIC 2017 app    | br                    | nic C                    | lategory 2                                                        | 143004333                                            | Verizon Network In | tegration Corp |
| ele                        | ected FRNs                                                                           |           |                    |              |                  |                       |                          |                                                                   |                                                      |                    | ADD (0) FRN    |
|                            | FRN                                                                                  | Ap<br>Nu  | plication<br>mber  | Appl<br>Nick | lication         | FRN Nickname          | Category of Service      | SPIN                                                              | SPIN Name                                            | Original SSD       | New SSD        |
|                            | 1799000218                                                                           | 17        | 003388             | BMIC         | C 2017 app       | bmic                  | Category 2               | 143004333                                                         | Verizon Network                                      | Jul 1 2017         | 07/02/2017     |
| as<br>pop                  | <b>e provide an expl</b><br>p de boop                                                | anation o | r further detail a | about wł     | hy you are reque | sting a change to you | ir service start date. Ø | Use this field to explain w<br>requesting a change of yc<br>date. | Integration Corp<br>why you are<br>our service start | J.S. 1, 2017       | REMOVE (0) FRN |
| eas<br>boop                | e provide an expl<br>o de boop<br>of 2000 characters<br>d supporting doc             | anation o | r further detail : | about wł     | hy you are reque | sting a change to you | ir service start date. Ø | Use this field to explain w<br>requesting a change of yc<br>date: | ntegration Corp                                      |                    | REMOVE (0) FRN |
| eas<br>poop<br>out<br>ploa | e provide an expl<br>o de boop<br>: of 2000 characters<br>ad supporting doc<br>ument | anation o | r further detail a | about wł     | hy you are reque | sting a change to you | ar service start date. O | Use this field to explain w<br>requesting a change of yc<br>date. | Integration Corp<br>My you are<br>pur service start  |                    | REMOVE (0) FRN |
| eas<br>ooop<br>out         | e provide an expl<br>o de boop<br>: of 2000 characters<br>d supporting doc<br>ument  | anation o | r further detail a | about wh     | hy you are reque | escription            | r service start date. Ø  | Use this field to explain w<br>requesting a change of yc<br>date. | Integration Corp                                     |                    | REMOVE (0) FRN |

|                                        |                                                                                           |                                                                               | Actions                                                                                                    |                                                            |                                                   |                    |                                     |                    |                          |
|----------------------------------------|-------------------------------------------------------------------------------------------|-------------------------------------------------------------------------------|----------------------------------------------------------------------------------------------------|------------------------------------------------------------|---------------------------------------------------|--------------------|-------------------------------------|--------------------|--------------------------|
|                                        | FRN 1                                                                                     | Application Number                                                            | Application Nic                                                                                                    | kname                                                      | RN Nickname C                                     | ategory of Service | SPIN                                | SPIN Name          |                          |
|                                        | 1799000218                                                                                | 171003388                                                                     | BMIC 2017 app                                                                                                    | 1                                                          | omic C                                            | ategory 2          | 143004333                           | Verizon Network In | egration Corp            |
| Sele                                   | ected FRNs                                                                                |                                                                               |                                                                                                    |                                                            |                                                   |                    |                                     |                    | ADD (0) FRN              |
|                                        | FRN                                                                                       | Application<br>Number                                                         | Application<br>Nickname                                                                                                    | FRN Nickname                                               | Category of Service                               | SPIN               | SPIN Name                           | Original SSD       | New SSD                  |
|                                        | 1799000218                                                                                | 171003388                                                                     | BMIC 2017 app                                                                                                    | bmic                                                       | Category 2                                        | 143004333          | Verizon Network<br>Integration Corp | Jul 1, 2017        | 07/02/2017               |
| eas                                    | <b>e provide an explan</b> .<br>p de boop                                                 | ation or further detail a                                                     | about why you are requ                                                                                                    | esting a change to y                                       | our service start date. 🕖                         |                    |                                     |                    | REMOVE (0) FRM           |
| boop<br>2 out                          | e provide an explan.<br>p de boop<br>t of 2000 characters<br>ad supporting docum          | ation or further detail a<br>hentation You can up<br>documenta                | about why you are requination of the state of the state o | esting a change to y                                       | our service start date. 😡                         |                    |                                     |                    | REMOVE (0) FRN           |
| Please<br>boop<br>2 out<br>Iploa       | e provide an explan.<br>p de boop<br>t of 2000 characters<br>ad supporting docun<br>ument | ation or further detail a<br>hentation P<br>documenta<br>service pro          | about why you are requination of the supporting supporting station, such as a letter from wider, using this function.                                                                                                    | esting a change to y<br>n your<br>Sesenpalon               | our service start date. 😡                         |                    | Uploaded On                         |                    | REMOVE (0) FRN           |
| leas<br>boop<br>2 out<br>Jploa<br>Doct | e provide an explan<br>p de boop<br>t of 2000 characters<br>ad supporting docun<br>ument  | ation or further detail a<br>nentation Pour can up<br>document<br>service pro | bout why you are requision<br>bloading supporting<br>ation, such as a letter fror<br>wider, using this function.                                                                                                    | esting a change to y<br>n your<br>Sescription<br>No Suppor | our service start date. @                         | uploaded           | Uploaded On                         |                    | REMOVE (0) FRN<br>Remove |
| 2 out<br>Doct                          | e provide an explan.<br>p de boop<br>t of 2000 characters<br>ad supporting docun<br>ument | ation or further detail a<br>hentation P<br>service pro                       | about why you are requination of the second structure of the second second                                                                                                    | esting a change to y<br>n your<br>estription<br>No Suppor  | bur service start date. <table-cell></table-cell> | uploaded           | Uploaded On                         |                    | REMOVE (0) FRN           |

If respondents use the FCC Form 500 to change the contract expiration date, they will be prompted to provide additional information in the below screens in EPC.

|                                                                                                    | Records Reports                                                                                                    | Actions                                                                              |                                                                        |                                                                                                    |                                                                                                    |                                                                |                                                                                                 |                                                                                                    |                                                                                   |
|----------------------------------------------------------------------------------------------------|----------------------------------------------------------------------------------------------------|--------------------------------------------------------------------------------------|------------------------------------------------------------------------|----------------------------------------------------------------------------------------------------|----------------------------------------------------------------------------------------------------|----------------------------------------------------------------|-------------------------------------------------------------------------------------------------|----------------------------------------------------------------------------------------------------|-----------------------------------------------------------------------------------|
| CC Form 5                                                                                                    | 00 - Contrad                                                                                                    | ct Expiratior                                                                        | n Date Cha                                                             | ange R                                                                                                    | equest                                                                                                    |                                                                |                                                                                                 |                                                                                                    |                                                                                   |
| the filters below to sea                                                                                                    | rch and select FRNs to asso                                                                                                 | ociate.                                                                              |                                                                        |                                                                                                    |                                                                                                    |                                                                |                                                                                                 |                                                                                                    |                                                                                   |
| BC Private Sch                                                                                                    | nool (BEN: 1659                                                                                                    | 1) - FCC Form 50                                                                     | 0 PC request                                                           | t - Form a                                                                                                    | <b>#1710033</b> 8                                                                                                    | 38                                                             |                                                                                                 |                                                                                                    |                                                                                   |
| General Information                                                                                                    | Service Start Date Cha                                                                                                    | ange Contract Expiration<br>Change                                                   | n Date Service<br>Exte                                                 | Delivery<br>nsion                                                                                                    | Cancel                                                                                                    | FRN R                                                          | educe FRN E                                                                                     | quipment Transfer                                                                                                    | Certification                                                                     |
| ubmitting Org                                                                                                    | anization Deta                                                                                                    | ils                                                                                  |                                                                        |                                                                                                    |                                                                                                    |                                                                |                                                                                                 |                                                                                                    |                                                                                   |
| BC Private School                                                                                                    |                                                                                                    |                                                                                      |                                                                        |                                                                                                    | BEN: 16591                                                                                                    |                                                                |                                                                                                 |                                                                                                    |                                                                                   |
| inden. OH 34567                                                                                                    |                                                                                                    |                                                                                      |                                                                        |                                                                                                    | FCC Registrati                                                                                                    | 011 Number: 5456789                                            | 012                                                                                             |                                                                                                    |                                                                                   |
| 76-543-2109                                                                                                    |                                                                                                    |                                                                                      |                                                                        |                                                                                                    |                                                                                                    |                                                                |                                                                                                 |                                                                                                    |                                                                                   |
| bc_private_school@testr                                                                                                    | mail.usac.org                                                                                                    |                                                                                      |                                                                        |                                                                                                    |                                                                                                    |                                                                |                                                                                                 |                                                                                                    |                                                                                   |
| ilters                                                                                                    |                                                                                                    |                                                                                      |                                                                        |                                                                                                    |                                                                                                    |                                                                |                                                                                                 |                                                                                                    |                                                                                   |
| RN                                                                                                    |                                                                                                    |                                                                                      |                                                                        |                                                                                                    | SPIN                                                                                                    |                                                                |                                                                                                 |                                                                                                    |                                                                                   |
| Enter entire Funding Req                                                                                                    | quest Number                                                                                                    |                                                                                      |                                                                        |                                                                                                    | Enter entire                                                                                                    | SPIN Number                                                    |                                                                                                 |                                                                                                    |                                                                                   |
| RN Nickname                                                                                                    |                                                                                                    |                                                                                      |                                                                        |                                                                                                    | SPIN Name                                                                                                    |                                                                |                                                                                                 |                                                                                                    |                                                                                   |
| Enter FRN Nickname                                                                                                    |                                                                                                    |                                                                                      |                                                                        |                                                                                                    | Enter entire .                                                                                                    | SPIN Name                                                      |                                                                                                 |                                                                                                    |                                                                                   |
| ategory of Service                                                                                                    |                                                                                                    |                                                                                      |                                                                        |                                                                                                    |                                                                                                    |                                                                |                                                                                                 |                                                                                                    |                                                                                   |
| Select Filter by Applicati                                                                                                    | ion Category of Service                                                                                                    |                                                                                      |                                                                        | -                                                                                                    |                                                                                                    |                                                                |                                                                                                 |                                                                                                    |                                                                                   |
| ADD ALL (1) FRNS                                                                                                    |                                                                                                    |                                                                                      |                                                                        |                                                                                                    |                                                                                                    |                                                                |                                                                                                 | CLEAR SEA                                                                                                    | RCH FILTERS SEARC                                                                 |
|                                                                                                    |                                                                                                    |                                                                                      |                                                                        |                                                                                                    |                                                                                                    |                                                                |                                                                                                 | L                                                                                                    | ]                                                                                 |
|                                                                                                    | Application Number                                                                                                    | A                                                                                    |                                                                        |                                                                                                    |                                                                                                    |                                                                |                                                                                                 |                                                                                                    |                                                                                   |
| E FRN T                                                                                                    | Application Number                                                                                                    | Application N                                                                        | ation Nickname FRN Nicknam                                             |                                                                                                    | ne Cat                                                                                                    | tegory of Service                                              | SPIN                                                                                            | SPIN Name                                                                                                    |                                                                                   |
| 1799000218                                                                                                    | 171003388                                                                                                    | BMIC 2017 apr                                                                        | o b                                                                    | FRN Nicknan                                                                                                    | ne Cat                                                                                                    | tegory of Service                                              | SPIN<br>143004333                                                                               | SPIN Name<br>Verizon Network Inte                                                                                                    | gration Corp                                                                      |
| FRN         T           1799000218         1                                                                                                    | 171003388                                                                                                    | BMIC 2017 app                                                                        | p                                                                      | FRN Nicknan                                                                                                    | ne Cat                                                                                                    | tegory of Service                                              | SPIN<br>143004333                                                                               | SPIN Name<br>Verizon Network Inte                                                                                                    | gration Corp                                                                      |
| Image: PRN         Image: Text (Text (Tex (Text (Text (Text (Text (Tex (Text (Text (Text (Tex)                                                                                                    | 171003388                                                                                                    | BMIC 2017 app                                                                        | p                                                                      | FRN Nicknan                                                                                                    | ne Car                                                                                                    | tegory of Service<br>tegory 2                                  | SPIN<br>143004333                                                                               | SPIN Name                                                                                                    | gration Corp                                                                      |
| FKN         I           1799000218         I                                                                                                    | 171003388                                                                                                    | BMIC 2017 app                                                                        | p                                                                      | FRN Nicknan                                                                                                    | ne Cai                                                                                                    | tegory 2                                                       | SPIN<br>143004333                                                                               | SPIN Name<br>Verizon Network Inte                                                                                                    | gration Corp<br>ADD (0) FRN                                                       |
|                                                                                                    | 171003388                                                                                                    | BMIC 2017 ap                                                                         | p                                                                      | FRN Nicknan                                                                                                    | ne Cai                                                                                                    | tegory of Service                                              | SPIN<br>143004333                                                                               | SPIN Name<br>Verizon Network Inte                                                                                                    | gration Corp                                                                      |
|                                                                                                    | Application<br>Number                                                                                                    | Application Ni<br>Application Nickname                                               | FRN Nickname                                                           | FRN Nicknan<br>bmic<br>Catego                                                                                                    | ne Ca<br>Ca<br>Dry of Service                                                                                                    | tegory of Service<br>tegory 2<br>SPIN                          | SPIN 143004333 SPIN Name                                                                        | SPIN Name Verizon Network Inter Original CED                                                                                                    | ADD (0) FRN                                                                       |
| FKN         T           1799000218         1799000218           Elected FRNs         FRN           1799000218         1799000218                                                                                                    | Application Number Application Number 171003388                                                                             | Application Ni<br>BMIC 2017 app<br>Application<br>Nickname<br>BMIC 2017 app          | FRN Nickname                                                           | FRN Nicknam<br>bmic<br>Catego<br>Catego                                                                                                    | ne Cai<br>Cai                                                                                                    | tegory of Service<br>tegory 2<br>SPIN<br>143004333             | SPIN  SPIN  SPIN  SPIN  Verizon  Network  Integration  Corp                                     | SPIN Name       Verizon Network Integration       Original CED       Jun 30, 2018                                                                                                    | ADD (0) FRN ADD (0) FRN Rew CED mm/dd/yyyy                                        |
| FKN         T           1799000218         1799000218           FRN         1799000218           1799000218         1799000218                                                                                                    | Application Number Application Number 171003388                                                                             | Application Ni<br>BMIC 2017 app<br>BMIC 2017 app                                     | FRN Nickname bmic                                                      | FRN Nicknan bmic Catego Catego                                                                                                    | ne Cai<br>Cai                                                                                                    | tegory of Service<br>tegory 2<br>SPIN<br>143004333             | SPIN  SPIN Name  Verizon Network Integration Corp                                               | SPIN Name       Verizon Network Integration       Original CED       Jun 30, 2018                                                                                                    | aration Corp ADD (0) FRN New CED mm/dd/yyyy REMOVE (0) F                          |
| FKN         T           1799000218         1799000218           FRN         1799000218           1799000218         1799000218                                                                                                    | Application Number Application Number 171003388                                                                             | Application NI<br>BMIC 2017 app<br>MIC 2017 app                                      | FRN Nickname bmic                                                      | FRN Nicknan bmic Catego Catego Catego                                                                                                    | ne Cai<br>Cai                                                                                                    | tegory of Service<br>tegory 2<br>SPIN<br>143004333             | SPIN  SPIN Name  Verizon Network Integration Corp                                               | SPIN Name       Verizon Network Integration       Original CED       Jun 30, 2018                                                                                                    | ration Corp ADD (0) FRN New CED mm/dd/yyyy REMOVE (0) F                           |
| PKN         T           1799000218         1799000218           FRN         1799000218           1799000218         1799000218                                                                                                    | Application Number       171003388       Application Number       171003388                                                 | Application NI<br>BMIC 2017 app<br>Application<br>Nickname<br>BMIC 2017 app          | FRN Nickname bmic                                                      | FRN Nicknan bmic Catege catege ration date.                                                                                                    | e Cal<br>Cal<br>ory of Service<br>ory 2                                                                                                    | spin<br>143004333                                              | SPIN  SPIN Name  Verizon Network Integration Corp                                               | SPIN Name       Verizon Network Integration       original CED       Jun 30, 2018                                                                                                    | ration Corp ADD (0) FRN New CED mm/dd/yyyy REMOVE (0) F                           |
| PKN         T           1799000218         1799000218           FRN         1799000218           1799000218         1799000218                                                                                                    | Application Number       171003388       Application Number       171003388                                                 | Application NI<br>BMIC 2017 app<br>Application<br>Nickname<br>BMIC 2017 app          | FRN Nickname bmic fyour contract expi                                  | FRN Nicknan bmic Catege Catege catege ration date. 6                                                                                                    | e Cal<br>Cal<br>ory of Service<br>ory 2                                                                                                    | spin<br>143004333                                              | SPIN  SPIN Name  Verizon Network Integration Corp                                               | SPIN Name       Verizon Network Integration       original CED       Jun 30, 2018                                                                                                    | gration Corp       ADD (0) FRN       New CED       mm/dd/yyyy       REMOVE (0) F  |
| FKN         T           1799000218         1799000218           FRN         1799000218           1799000218         1799000218                                                                                                    | Application Number       171003388       Intervention       Number       Intervention       Intervention       Intervention | Application Ni       BMIC 2017 app       Application<br>Nickname       BMIC 2017 app | FRN Nickname bmic bmic bmic bmic bmic bmic bmic bmic                   | FRN Nicknam<br>bmic Catege<br>catege<br>ration date. 6                                                                                                    | re Cal<br>Cal<br>ory of Service                                                                                                    | tegory of Service<br>tegory 2<br>SPIN<br>143004333             | SPIN  SPIN  SPIN Verizon Network Integration Corp                                               | SPIN Name       Verizon Network Integration       original CED       Jun 30, 2018                                                                                                    | aration Corp ADD (0) FRN New CED mm/dd/yyyy REMOVE (0) F                          |
| FRN     FRN     T99000218     FRN     1799000218     FRN     1799000218 ease provide an explan                                                                                                    | Application Number       171003388       Intervention       Number       Intervention       Intervention       Intervention | Application Ni       BMIC 2017 app       Application       BMIC 2017 app             | FRN Nickname       bmic                                                | FRN Nicknam<br>bmic Catege<br>catege<br>ration date. 6                                                                                                    | re Cal<br>Cal<br>ory of Service                                                                                                    | tegory of Service<br>tegory 2<br>SPIN<br>143004333             | SPIN  SPIN Name  Verizon Network Integration Corp                                               | SPIN Name       Verizon Network Integration       original CED       Jun 30, 2018                                                                                                    | aration Corp ADD (0) FRN New CED mm/dd/yyyy REMOVE (0) F                          |
|                                                                                                    | Application Number       171003388       I71003388       I71003388                                                          | Application NI<br>BMIC 2017 app<br>Application<br>Nickname<br>BMIC 2017 app          | FRN Nickname<br>bmic                                                   | FRN Nicknam<br>bmic Catege<br>catege<br>ration date. 6                                                                                                    | re Cal<br>Cal<br>ory of Service                                                                                                    | tegory of Service<br>tegory 2<br>SPIN<br>143004333             | SPIN  SPIN Name  Verizon Network Integration Corp                                               | SPIN Name       Verizon Network Integration       Image: spin state of the spin state of the sp | aration Corp ADD (0) FRN New CED mm/dd/yyy/ REMOVE (0) F                          |
| PKN T<br>1799000218<br>PRN<br>1799000218<br>PRN<br>1799000218<br>PRN<br>2000 characters<br>Pload supporting documents<br>Pload supporting documents<br>Pload s | Application Number       171003388       I71003388       I71003388                                                          | Application NI<br>BMIC 2017 app<br>Application<br>Nickname<br>BMIC 2017 app          | FRN Nickname       bmic                                                | FRN Nicknam<br>bmic Catege<br>catege<br>ration date.                                                                                                    | e Cal<br>Cal<br>ory of Service                                                                                                    | spin<br>143004333                                              | SPIN Varee Verizon Network Integration Corp                                                     | SPIN Name       Verizon Network Integration       Image: Image of the state of the stat | add (0) FRN       Add (0) FRN       Mew CED       mm/dd/yyyy       REMOVE (0) FRN |
|                                                                                                    | Application Number 171003388 171003388 171003388 171003388 mation of why you are r mentation                                | Application NI<br>BMIC 2017 app<br>Nickname<br>BMIC 2017 app                         | FRN Nickname       bmic                                                | FRN Nicknam<br>bmic Catego<br>ration date. e                                                                                                    | e Cal<br>Cal<br>ory of Service                                                                                                    | tegory of Service tegory 2 SPIN 143004333                      | SPIN  I 43004333  SPIN Name  Verizon Network Integration Corp  Vurizon Network Integration Corp | SPIN Name       Verizon Network Integration       Image: Image of the state of the stat | ration Corp ADD (0) FRN Remove Remove                                             |
| PKN T<br>1799000218<br>FRN<br>FRN<br>1799000218<br>FRN<br>1799000218<br>PKN<br>PKN<br>PKN<br>PKN<br>PKN<br>PKN<br>PKN<br>PKN                                                                                                    | Application Number       171003388       Ination of why you are r       mentation @                                         | Application Ni       BMIC 2017 app       Application Nickname       BMIC 2017 app    | FRN Nickname   bmic   Fyour contract explinition Description No Supp   | FRN Nicknam bmic Catege Catege catege catege | re Ca<br>Ca<br>ory of Service<br>ory 2                                                                                                    | tegory of Service tegory 2 SPIN 143004333 uploaded             | SPIN  SPIN Name  SPIN Name  Verizon Network integration Corp  Uploaded On                       | SPIN Name         Verizon Network Integration         Jun 30, 2018                                                                                                    | gration Corp ADD (0) FRN New CED mm/dd/yyyy REMOVE (0) F Remove                   |
| PKN T                                                                                                    | Application Number  171003388  Application Number  171003388  mation of why you are r                                       | Application Ni<br>BMIC 2017 app<br>Application<br>Nickname<br>BMIC 2017 app          | FRN Nickname   bmic   For contract explanation   bescription   No Supp | FRN Nicknam<br>bmic<br>Catege<br>catege<br>catege<br>ration date. 4                                                                                                    | ents have been                                                                                                    | tegory of Service<br>tegory 2<br>SPIN<br>143004333<br>uploaded | SPIN  SPIN Name  SPIN Name  Verizon Network Integration Corp  Vulploaded On                     | SPIN Name         Verizon Network Integration         Image: Image of the strength of the strength of the strenge strength of the strenge strengt of the st                       | ration Corp ADD (0) FRN New CED mm/dd/} REMOVE (0) F                              |
| PKN T<br>1799000218<br>PRN<br>PRN<br>1799000218<br>PRN<br>1799000218<br>PRN<br>PRN<br>PRN<br>PRN<br>PRN<br>PRN<br>PRN<br>PRN                                                                                                    | Application Number  171003388  Application Number  171003388  mation of why you are r                                       | Application Ni<br>BMIC 2017 app<br>Nickname<br>BMIC 2017 app                         | FRN Nickname   bmic   For contract explanation   bescription   No Supp | FRN Nicknam bmic  Catege catege categ | re Ca<br>any of Service<br>any of Service<br>any service<br>any s | tegory of Service tegory 2 SPIN 143004333 uploaded             | SPIN  SPIN Name  SPIN Name  Verizon Network Integration Corp  Vurbaded On                       | SPIN Name         Verizon Network Inter         Image: spin spin spin spin spin spin spin spin                                                                                                    | ration Corp ADD (0) FRN New CED mm/dd/yyyy REMOVE (0) F                           |

|                                |                                                                           | Records       | Reports         | Actions                 |                                                  |                                                                                       |                                                                |                                     |                    |                |
|--------------------------------|---------------------------------------------------------------------------|---------------|-----------------|-------------------------|--------------------------------------------------|---------------------------------------------------------------------------------------|----------------------------------------------------------------|-------------------------------------|--------------------|----------------|
|                                | FRN                                                                       | 1 Applicati   | on Number       | Application Ni          | ckname                                           | RN Nickname                                                                           | Category of Service                                            | SPIN                                | SPIN Name          |                |
|                                | 1799000218                                                                | 1710033       | 88              | BMIC 2017 app           |                                                  | omic                                                                                  | Category 2                                                     | 143004333                           | Verizon Network In | tegration Corp |
| Sel                            | ected FRNs                                                                | ;             |                 |                         |                                                  |                                                                                       |                                                                |                                     |                    | ADD (0) FR     |
|                                | FRN                                                                       | Appli<br>Num  | cation<br>ber   | Application<br>Nickname | FRN Nickname                                     | Category of Service                                                                   | SPIN                                                           | SPIN Name                           | Original CED       | New CED        |
|                                | 1799000218                                                                | 1710          | 03388           | BMIC 2017 app           | bmic                                             | Category 2                                                                            | 143004333                                                      | Verizon Network<br>Integration Corp | Jun 30, 2018       | 07/03/2019     |
| eas<br>Test                    | <b>e provide an exp</b><br>ng                                             | lanation of w | vhy you are red | questing the change of  | your contract expira                             | Use this fie<br>requesting<br>expiration of                                           | ld to explain why you are<br>a change of your contrac<br>date. | e<br>.t                             |                    |                |
| Test                           | e provide an exp                                                          | lanation of w | vhy you are red | questing the change of  | your contract expira                             | tion date.<br>expiration of                                                           | ld to explain why you are<br>a change of your contrac<br>Jate. | t                                   |                    |                |
| leas<br>Test<br>out            | e provide an exp<br>ng<br>of 2000 characters<br>d supporting do           | lanation of w | vhy you are red | questing the change of  | your contract expira                             | tion date. C                                                                          | ld to explain why you are<br>a change of your contrac<br>Jate. | :<br>                               |                    |                |
| out<br>Doc                     | e provide an exp<br>ng<br>of 2000 characters<br>d supporting dou<br>ument | lanation of w | /hy you are red | questing the change of  | your contract expira                             | Use this file<br>requesting<br>expiration of                                          | ld to explain why you are<br>a change of your contrac<br>Jate. | t<br>Uploaded On                    |                    | Remove         |
| Pleas<br>Test<br>7 out<br>Uplo | e provide an exp<br>ng<br>of 2000 characters<br>d supporting doo<br>ument | lanation of w | vhy you are rec | questing the change of  | your contract expira<br>Description<br>No Suppor | tion date. C Use this file<br>requesting<br>expiration of<br>ting Documents have been | ld to explain why you are<br>a change of your contrac<br>late. | Uploaded On                         |                    | Remov          |

|                         | Tasks (19) Re                                                         | cords Reports                                            | Actions                                                                            |                                |                           |                     |                                     |                    |                |
|-------------------------|-----------------------------------------------------------------------|----------------------------------------------------------|------------------------------------------------------------------------------------|--------------------------------|---------------------------|---------------------|-------------------------------------|--------------------|----------------|
|                         | FRN Î A                                                               | pplication Number                                        | Application Nic                                                                    | kname                          | FRN Nickname              | Category of Service | SPIN                                | SPIN Name          |                |
|                         | 1799000218 1                                                          | 71003388                                                 | BMIC 2017 app                                                                      |                                | bmic                      | Category 2          | 143004333                           | Verizon Network In | egration Corp  |
| Sel                     | ected FRNs                                                            |                                                          |                                                                                    |                                |                           |                     |                                     |                    | ADD (0) FRN    |
|                         | FRN                                                                   | Application<br>Number                                    | Application<br>Nickname                                                            | FRN Nickname                   | Category of Service       | SPIN                | SPIN Name                           | Original CED       | New CED        |
|                         | 1799000218                                                            | 171003388                                                | BMIC 2017 app                                                                      | bmic                           | Category 2                | 143004333           | Verizon Network<br>Integration Corp | Jun 30, 2018       | 07/03/2019     |
|                         |                                                                       |                                                          |                                                                                    |                                |                           |                     |                                     |                    | REMOVE (0) FRM |
|                         |                                                                       |                                                          |                                                                                    |                                |                           |                     |                                     |                    |                |
| 7 out (<br><b>Uploa</b> | of 2000 characters                                                    | You can uple<br>ntation ? documentat                     | oading supporting<br>ion, such as a letter from<br>ider using this function        | your                           |                           |                     |                                     |                    |                |
| 7 out<br>Uploa<br>Doc   | of 2000 characters<br>I <b>d supporting docume</b><br>ument           | You can uple<br>antation ?<br>documentat<br>service prov | bading supporting<br>ion, such as a letter from<br>ider, using this function.<br>ن | i your                         |                           | u                   | Jploaded On                         |                    | Remove         |
| 7 out<br>Uploa<br>Doc   | of 2000 characters<br>ad supporting docume<br>ument                   | You can uple<br>documentation<br>service prov            | oading supporting<br>ion, such as a letter from<br>ider, using this function.      | your<br>escription<br>No Suppo | rting Documents have beer | u uploaded          | Iploaded On                         |                    | Remove         |
| 7 out<br>Uploa<br>Doc   | of 2000 characters<br>ad supporting docume<br>ument<br>pload Document | Antation ()<br>documental<br>service prov                | oading supporting<br>tion, such as a letter from<br>ider, using this function.     | your<br>escription<br>No Suppo | rting Documents have beer | u uploaded          | Iploaded On                         |                    | Remove         |

If respondents use the FCC Form 500 to request additional time for service delivery or installation, they will be prompted to provide additional information in the below screens in EPC.

| C                                      | C                                                                                                    |                                             |                                                                                                    |                                                               |                                                                        |                             |                         |                                              |                         |         |                  |                      |
|----------------------------------------|----------------------------------------------------------------------------------------------------|---------------------------------------------|----------------------------------------------------------------------------------------------------|---------------------------------------------------------------|------------------------------------------------------------------------|-----------------------------|-------------------------|----------------------------------------------|-------------------------|---------|------------------|----------------------|
|                                        | CForm                                                                                                    | 500                                         | - Service Del                                                                                                    | ivery Ex                                                      | ctension R                                                             | equest                      | Ľ                       |                                              |                         |         |                  |                      |
| e tr                                   | ne filters below to s                                                                                                    | earch and                                   | d select FRINS to associate.                                                                                                    |                                                               |                                                                        | _                           |                         |                                              |                         |         |                  |                      |
| BO                                     | C Private S                                                                                                    | chool                                       | (BEN: 16591) - F                                                                                                    | CC Form 5                                                     | 00 PC reques                                                           | t - Form i                  | #171003                 | 388                                          |                         |         |                  |                      |
| G                                      | eneral Informatio                                                                                                    | n Sei                                       | rvice Start Date Change C                                                                                                    | ontract Expiratio<br>Change                                   | on Date Service<br>Exte                                                | e Delivery<br>ension        | Can                     | cel FRN Red                                  | duce FRN                | Eq      | ulpment Transfer | Certification        |
| a b<br>C F<br>Ma<br>de<br>5-5          | Private School<br>ain St<br>en, OH 34567<br>543-2109                                                                                                    | gani                                        | zation Details                                                                                                    |                                                               |                                                                        |                             | BEN: 1659<br>FCC Regist | 1<br>ration Number: 345678901                | 2                       |         |                  |                      |
| ср                                     | orivate_school@te                                                                                                    | stmail.us                                   | sac.org                                                                                                    |                                                               |                                                                        |                             |                         |                                              |                         |         |                  |                      |
| lt<br>N                                | ers                                                                                                    |                                             |                                                                                                    |                                                               |                                                                        |                             | SPIN                    |                                              |                         |         |                  |                      |
| nte                                    | er entire Funding R                                                                                                    | equest N                                    | lumber                                                                                                    |                                                               |                                                                        |                             | Enter ent               | ire SPIN Number                              |                         |         |                  |                      |
| N                                      | Nickname                                                                                                    |                                             |                                                                                                    |                                                               |                                                                        |                             | SPIN Nam                | e                                            |                         |         |                  |                      |
| ite                                    | er FRN Nickname                                                                                                    |                                             |                                                                                                    |                                                               |                                                                        |                             | Enter ent               | ire SPIN Name                                |                         |         |                  |                      |
| eg<br>Se                               | gory of Service                                                                                                    | ation Cal                                   | tegory of Service                                                                                                    |                                                               |                                                                        | -                           |                         |                                              |                         |         |                  |                      |
|                                        |                                                                                                    |                                             |                                                                                                    |                                                               |                                                                        |                             |                         |                                              |                         |         |                  |                      |
| DC                                     | D ALL (1) FRNS                                                                                                    |                                             |                                                                                                    |                                                               |                                                                        |                             |                         |                                              |                         |         | CLEAR            | SEARCH FILTERS SEARC |
|                                        | FRN                                                                                                    | 1 App                                       | olication Number                                                                                                    | Application I                                                 | Nickname                                                               | FRN Nicknan                 | ne                      | Category of Service                          | SPIN                    |         | SPIN Name        |                      |
|                                        | 1799000218                                                                                                    | 171                                         | 003388                                                                                                    | BMIC 2017 a                                                   | pp                                                                     | bmic                        |                         | Category 2                                   | 143004                  | 333     | Verizon Network  | Integration Corp     |
| e                                      | lected FRN                                                                                                    | s                                           | Application Numb                                                                                                    | or An                                                         | alication Nicknamo                                                     | EDN Niel                    | kaama                   | Catagory of Son                              | ico                     | CDIN    |                  | SDIN Namo            |
|                                        | FRIN                                                                                                    |                                             | Application Numb                                                                                                    | er Ap                                                         | Dication Nickname                                                      | FRININIC                    | kname                   | Category of Serv                             | ice                     | SPIN    |                  | Verizon Network      |
|                                        | 1799000218                                                                                                    |                                             | 171003388                                                                                                    | BM                                                            | IC 2017 app                                                            | bmic                        |                         | Category 2                                   |                         | 1430043 | 33               | Integration Corp     |
|                                        |                                                                                                    |                                             |                                                                                                    |                                                               |                                                                        |                             |                         |                                              |                         |         |                  |                      |
| S                                      | Service Provision of the service provi                                                                                                    | <b>vider</b><br>der unab                    | Questions<br>ole to complete delivery and                                                                                            | l installation for                                            | reasons beyond their                                                   | control?                    |                         |                                              |                         |         |                  | REMOVE (0) F         |
| 'S<br>'as<br>YE<br>'as                 | s the service Provi<br>NOV                                                                                                    | <b>vider</b><br>der unab<br>der unwi        | Questions<br>ole to complete delivery and<br>Illing to complete delivery a                                                           | l installation for<br>nd installation a                       | reasons beyond their<br>fter USAC withheld pa                          | control?<br>ayment for mor  | re than 60 da           | ys on an invoice for those :                 | services?               |         |                  | REMOVE (0) F         |
| S<br>as<br>YE<br>as<br>YE              | s the service provi<br>s the service provi<br>the service provi<br>s.v.<br>NO<br>at is the number                                                                                                    | vider<br>der unab<br>der unwi<br>of the ir  | Questions<br>bie to complete delivery and<br>lling to complete delivery a<br><b>hvoice that is currently b</b> i                     | i installation for<br>nd installation a<br><b>sing held?</b>  | reasons beyond their<br>fter USAC withheld pa                          | control?<br>ayment for mor  | re than 60 da           | ys on an invoice for those :                 | services?               |         |                  | REMOVE (0) F         |
| /as<br>/as<br>/as<br>/ha<br>2d         | the service Provi<br>Nov<br>the service provi<br>the service provi<br>to No<br>at is the number                                                                                                    | vider<br>der unab<br>der unwi<br>of the in  | Questions<br>bie to complete delivery and<br>lling to complete delivery a<br><b>nvoice that is currently be</b>                      | i installation for<br>nd installation a<br>t <b>ing held?</b> | reasons beyond their<br>fter USAC withheld pa                          | control?<br>ayment for mor  | re than 60 da           | ys on an invoice for those :                 | services?               |         |                  | REMOVE (0) F         |
| /as<br>/as<br>/as<br>/as<br>/ha<br>2d  | Service Prov<br>s the service provi<br>s NO<br>the service provi<br>the service provi<br>at is the number<br>oad supporting d                                                                                                    | der unab<br>der unwi<br>of the in           | Questions<br>ole to complete delivery and<br>lling to complete delivery a<br>nvoice that is currently be<br>ntation @                | i installation for<br>nd installation a<br>sing held?         | reasons beyond their<br>fter USAC withheld pa                          | ocontrol?<br>ayment for mor | re than 60 da           | ys on an invoice for those s                 | services?               |         |                  | REMOVE (0) F         |
| as<br>YE<br>as<br>YE<br>ha<br>2d<br>Do | s the service provi<br>s NO<br>the service provi<br>the service provi<br>the service provi<br>at is the number<br>oad supporting d<br>occument                                                                                                    | der unab<br>der unwi<br>of the in<br>ocumer | Questions<br>ole to complete delivery and<br>illing to complete delivery a<br><b>nvoice that is currently be</b><br>atation <b>O</b> | l installation for<br>nd installation a<br><b>sing held?</b>  | reasons beyond their<br>fter USAC withheld pa<br>Description           | control?<br>ayment for mor  | re than 60 da           | ys on an invoice for those s                 | services?<br>Uploaded ( | Dn      |                  | REMOVE (0) F         |
| S<br>as<br>YE<br>ha<br>2d<br>Do        | sthe service provi<br>s Nov<br>the service provious<br>the service provious the service provious<br>the service provious the service provious the service provious<br>the service provide the service provide | der unab<br>der unwi<br>of the in<br>ocumer | Questions<br>ole to complete delivery and<br>illing to complete delivery a<br>nvoice that is currently be<br>natation I              | l installation for<br>nd installation a                       | reasons beyond their<br>fter USAC withheld pa<br>Description           | control?<br>ayment for mor  | re than 60 da           | ys on an invoice for those :                 | vervices?<br>Uploaded ( | Dn      |                  | REMOVE (0) F         |
| S<br>as<br>YE<br>ha<br>Id<br>Do        | s the service provies of the service provies of the service provies                                                                                                    | t                                           | Questions<br>bie to complete delivery and<br>lling to complete delivery a<br>nvoice that is currently be<br>ntation @                | i installation for<br>nd installation a<br><b>ling held?</b>  | reasons beyond their<br>fter USAC withheld pa<br>Description<br>No Sup | control?<br>ayment for mor  | re than 60 da           | ys on an invoice for those :<br>een uploaded | uploaded (              | Dn      |                  | REMOVE (0) F         |

|                                                                             | FRN Î                                                                                                    | Applicatio                                                               | n Number                                                                                                    | Application Nickname                                                                                                    | FRN Nickname                                                             | Categ                         | gory of Service                             | SPIN            | SPIN Name     |                                     |
|-----------------------------------------------------------------------------|----------------------------------------------------------------------------------------------------|--------------------------------------------------------------------------|----------------------------------------------------------------------------------------------------|----------------------------------------------------------------------------------------------------|--------------------------------------------------------------------------|-------------------------------|---------------------------------------------|-----------------|---------------|-------------------------------------|
|                                                                             | 1799000218                                                                                                    | 17100338                                                                 | В                                                                                                    | BMIC 2017 app                                                                                                    | bmic                                                                     | Categ                         | gory 2                                      | 143004333       | Verizon Netwo | rk Integration Corp                 |
| ele                                                                         | ected FRNs                                                                                                    |                                                                          |                                                                                                    |                                                                                                    |                                                                          |                               |                                             |                 |               | ADD (0) FR                          |
|                                                                             | FRN                                                                                                    |                                                                          | Application Number                                                                                                    | Application Nickna                                                                                                    | me FRN Nickname                                                          |                               | Category of Service                         | SPIN            |               | SPIN Name                           |
|                                                                             | 1799000218                                                                                                    |                                                                          | 171003388                                                                                                    | BMIC 2017 app                                                                                                    | bmic                                                                     |                               | Category 2                                  | 14300433        | 3             | Verizon Network<br>Integration Corp |
| _                                                                           |                                                                                                    |                                                                          |                                                                                                    |                                                                                                    |                                                                          |                               |                                             |                 |               |                                     |
| /as t<br>YES<br>/as t                                                       | ervice Provide<br>he service provider un<br>NOV<br>he service provider un                                                                | er Ques<br>nable to cor<br>nwilling to c                                 | stions<br>mplete delivery and ir<br>complete delivery and                                                                                                    | istallation for reasons beyond<br>installation after USAC withhe                                                                                             | their control?<br>eld payment for more than                              | 60 days on ai                 | n invoice for those service                 | es?             |               |                                     |
| Se<br>as t<br>YES<br>as t<br>YES                                            | ervice Provide<br>he service provider ur<br>No<br>he service provider ur<br>No<br>s is the number of the                                 | er Ques<br>nable to cor<br>nwilling to c<br>e invoice th                 | stions<br>mplete delivery and ir<br>complete delivery and<br>hat is currently bein                                                                                           | istallation for reasons beyond<br>Installation after USAC withhe<br>g held?                                                                                  | their control?<br>eld payment for more than                              | 60 days on ai                 | n invoice for those service                 | es?             |               |                                     |
| YES<br>Vas t<br>Vas t<br>YES<br>Vhat<br>20<br>ploa                          | ervice Provide<br>he service provider un<br>NO<br>he service provider un<br>NO<br>is the number of the<br>ad supporting docum            | er Ques<br>nable to cor<br>nwilling to c<br>e invoice th<br>nentation (  | stions<br>mplete delivery and in<br>complete delivery and<br>hat is currently bein<br>You can uploading<br>documentation, su                                                 | istallation for reasons beyond<br>installation after USAC withhe<br>g held?<br>supporting<br>ch as a letter from your                                        | their control?<br>eld payment for more than                              | 60 days on ai                 | n invoice for those servic                  | es?             |               |                                     |
| As t<br>VES<br>Vas t<br>VES<br>Vas t<br>VES<br>Vas t<br>VES<br>Vas t<br>Doc | ervice Provide<br>he service provider un<br>NOZ<br>he service provider un<br>NOZ<br>is the number of the<br>ad supporting docum<br>ument | er Ques<br>nable to cor<br>nwilling to c<br>e invoice th<br>nentation (  | stions<br>mplete delivery and ir<br>complete delivery and<br>hat is currently bein<br>Vou can uploading<br>documentation, su<br>service provider, u                          | istallation for reasons beyond<br>installation after USAC withhe<br>g held?<br>supporting<br>ch as a letter from your<br>sing this function.<br>Description  | their control?<br>eld payment for more than                              | 60 days on ai                 | n invoice for those service                 | es?<br>oaded On |               | Remove                              |
| VES<br>Vas t<br>VES<br>Vas t<br>Vas t<br>Vas t<br>Vas t<br>Vas t<br>Doc     | ervice Provide<br>he service provider un<br>NOZ<br>he service provider un<br>NOZ<br>is the number of the<br>ad supporting docum<br>ument | er Ques<br>nable to cor<br>nwilling to c<br>e invoice the<br>nentation ( | stions<br>mplete delivery and in<br>complete delivery and<br>hat is currently bein<br>hat is currently bein<br>of documentation, su<br>service provider, u                   | Installation for reasons beyond<br>Installation after USAC withhe<br>g held?<br>supporting<br>ch as a letter from your<br>sing this function.<br>Description | their control?<br>eld payment for more than                              | 60 days on ai                 | n invoice for those service<br>upt          | es?<br>oaded On |               | Remove                              |
| Set vast vest vest vest vest vest vest vest ve                              | ervice Provide<br>he service provider un<br>NO<br>he service provider un<br>NO<br>is the number of the<br>ad supporting docum<br>ument   | er Ques<br>nable to cor<br>nwilling to c<br>e invoice th<br>nentation (  | stions<br>mplete delivery and in<br>complete delivery and<br>hat is currently bein<br>hat is currently bein<br>You can uploading<br>documentation, su<br>service provider, u | istallation for reasons beyond<br>installation after USAC withhe<br>g held?<br>supporting<br>ch as a letter from your<br>sing this function.<br>Description  | their control?<br>eld payment for more than<br>lo Supporting Documents h | 60 days on ai<br>ave been up! | n involce for those service<br>upl<br>oaded | es?<br>oaded On |               | Remove                              |

| RN Application Number Application Nickname FRN Nickname Category of Service SPIN SPIN Ame   179900218 171003388 BMIC 2017 app Imic Category.2 143004333 Vertoon Network<br>Wettoon Network   Service Provider Questions Water and installation of preasons beyond their control?   100   Service provider unwilling to complete delivery and installation after USAC withheld payment for more than 60 days on an invoice for those services?   100   Water and the service provider unwilling to complete delivery and installation of the service provider unwilling to complete delivery and installation of the services.   Water and the service are output and installation of the services.   100   Water and the service provider unwilling to complete delivery and installation of the services.   100   Water and the service provider unwilling to complete delivery and installation of the services.   100   Water and the service provider unwilling to complete delivery and installation of the services.   100   Water and the service provider unwilling to complete delivery and installation of the services.   100   Water and the service provider unwilling to complete delivery and installation of the services.   100   You can upploading supporting: You can upploading supporting: You can upploading supporting: You can upploading supporting: You Support you can uppload upploading supporting: You can upploading supporting: You can upploading supporting: You can upploading supporting: You can upploading supporting: You can uppload uppload up                                                                                                    | JCIC                      |                                                                                                    | Reports Actions                                                                                                    |                                                                                                    |                                 |                             |           |                  |
|----------------------------------------------------------------------------------------------------|---------------------------|----------------------------------------------------------------------------------------------------|----------------------------------------------------------------------------------------------------|----------------------------------------------------------------------------------------------------|---------------------------------|-----------------------------|-----------|------------------|
| Image: read with a paper data of mutities         paper data of mutities         pape                                                                                                    |                           | 500                                                                                                   | Application Number                                                                                                  | Application Midwame                                                                                     | FDN Niskaama                    | Catagony of Comiss          | CDIN      | CDIN Name        |
| 1799000218       171003388       BMIC 2017 app       bmic       Category 2       143004333       Verdination of the experiment of provider unable to complete delivery and installation for reasons beyond their control?         Visc       No         Vasi the service provider unable to complete delivery and installation after USAC withheld payment for more than 60 days on an invoice for those services?       Invoice in the experiment of the experiment of the experimen                                                                                                    |                           | FRIN                                                                                                  | Application Number                                                                                                  | Application Nickhame                                                                                    |                                 | Category of Service         | SPIN      | Vorizon Notwork  |
| Service Provider Questions         Vasities service provider unable to complete delivery and installation for reasons beyond their control?         Vasities service provider unable to complete delivery and installation after USAC withheld payment for more than 60 days on an invoice for those services?         Vasities provide an explanation of why you are requesting the more time to deliver non-recurring services. Image: Control of 2000 characters         value of 2000 characters         value of 2000 characters     <                                                                                                    |                           | 1799000218                                                                                            | 171003388                                                                                                    | BMIC 2017 app                                                                                           | bmic                            | Category 2                  | 143004333 | Integration Corp |
| Service Provider Questions         Was the service provider unable to complete delivery and installation for reasons beyond their control?         Was the service provider unwilling to complete delivery and installation after USAC withheld payment for more than 60 days on an invoice for those services?         Was the service provider an explanation of why you are requesting the more time to deliver non-recurring services. •         Out of 2000 characters                                                                                                    |                           |                                                                                                    |                                                                                                    |                                                                                                    |                                 |                             |           | REMOVE (0) FRNS  |
| Service Provider Questions   as the service provider unable to complete delivery and installation for reasons beyond their control?   YEE   as the service provider unable to complete delivery and installation after USAC withheld payment for more than 60 days on an invoice for those services?   YEE   The service provider unable to complete delivery and installation after USAC withheld payment for more than 60 days on an invoice for those services?   YEE   The service provider unable to complete delivery and installation after USAC withheld payment for more than 60 days on an invoice for those services?   YEE   The service provider unable to unapleading supporting services. (a)   Out of 2000 characters   Pload supporting documentation of why you can uploading supporting document deliver, using this function. Document provider, using this function. Document provider, using this function. Supporting Documents have been uploaded I upload document Continue Continue C                                                                                                    |                           |                                                                                                    |                                                                                                    |                                                                                                    |                                 |                             |           |                  |
| as the service provider unable to complete delivery and installation after USAC withheld payment for more than 60 days on an invoice for those services?   YES   Nod   instant service provider unwilling to complete delivery and installation after USAC withheld payment for more than 60 days on an invoice for those services? YES Nod iesee provide an explanation of why you are requesting the more time to deliver non-recurring services. • Out of 2000 characters pload supporting documentation • Vou can uploading supporting outor for 2000 characters pload supporting documentation. such as a letter from your service provider. using this function. Document Vou Supporting Documents have been uploaded • • • • • • • • • • • • • • • • • • • • • • • • • • • • • • • • • • • • • • • • • • • • • • • • • • • • • • • • • • • • • • • • • • • • • • • • • • • • • • • • • • • • • • • • • • • • • • • • • • • • • • • • • • • • • • • • • • • • • • • • • • • • • • • • • • • • •                                                                                                    | Ser                       | rvice Provider Que                                                                                    | estions                                                                                                    |                                                                                                    |                                 |                             |           |                  |
| VES NOV   As the service provider unwilling to complete delivery and installation after USAC withheld payment for more than 60 days on an invoice for those services?   VES NOV   Rease provide an explanation of why you are requesting the more time to deliver non-recurring services. •   Ves Vou can uploading supporting provider using this function.   Document Ves   Ves No Supporting Documents have been uploaded   • Upload Document   • Upload Document CONTINU                                                                                                    | las the                   | e service provider unable to c                                                                        | complete delivery and installati                                                                                    | on for reasons beyond their cor                                                                         | itrol?                          |                             |           |                  |
| Image: a star be service provider unwilling to complete delivery and installation after USAC withheld payment for more than 60 days on an invoice for those services?         Image: Image: Im                                                          | YES                       | NOV                                                                                                   |                                                                                                    |                                                                                                    |                                 |                             |           |                  |
| YES       Nord         lease provide an explanation of why you are requesting the more time to deliver non-recurring services. •       •         out of 2000 characters       You can uploading supporting<br>documentation, such as a letter from your<br>service provider, using this function.       •         Document       uploaded On       Remove         No Supporting Documents have been uploaded       •         •       Upload Document       •         CANCEL       BACK       CONTINU                                                                                                    | as the                    | e service provider unwilling to                                                                       | o complete delivery and installa                                                                                    | ation after USAC withheld paym                                                                          | ent for more than 60 days on ar | invoice for those services? |           |                  |
| ease provide an explanation of why you are requesting the more time to deliver non-recurring services.           out of 2000 characters       You can uploading supporting         pload supporting documentation       You can uploading supporting         documentation.such as a letter from your         service provider, using this function.         Document         volution         Volution         Volution         Supporting Documents have been uploaded         No Supporting Documents have been uploaded                                                                                                    | VEC                       |                                                                                                    |                                                                                                    |                                                                                                    |                                 |                             |           |                  |
| ease provide an explanation of why you are requesting the more time to deliver non-recurring services. It is the service of 2000 characters pload supporting documentation of documentation of documentation. Such as a letter from your service provider, using this function. Description Uploaded On Remove No Supporting Documents have been uploaded On Remove No Supporting Documents have been uploaded On Remove Supporting Documents have been uploaded On Remove Supporting Documents have been uploaded On Remove Supporting Documents have been uploaded On Remove Supporting Documents have been uploaded On Remove Supporting Documents have been uploaded On Remove Supporting Documents have been uploaded On Remove Supporting Documents have been uploaded On Remove Supporting Documents have been uploaded On Remove Supporting Documents have been uploaded On Remove Supporting Documents have been uploaded On Remove Supporting Documents have been uploaded On Remove Support Support | res                       | NOV                                                                                                   |                                                                                                    |                                                                                                    |                                 |                             |           |                  |
| out of 2000 characters       You can uploading supporting         pload supporting documentation of documentation such as a letter from your service provider, using this function.         Document       Uploaded On         Remove         No Supporting Documents have been uploaded                                                                                                    |                           |                                                                                                    |                                                                                                    |                                                                                                    |                                 |                             |           |                  |
| out of 2000 characters<br>pload supporting documentation of<br>service provider, using this function.<br>Document Description Willow Remove<br>No Supporting Documents have been uploaded<br>No Supporting Documents have been uploaded<br>CANCEL BACK                                                                                                    | loaco                     | provide an explanation of                                                                             | why you are requesting the r                                                                                        | nore time to deliver non-recu                                                                           | rring sorvices                  |                             |           |                  |
| out of 2000 characters<br>pload supporting documentation of documentation of the service provider, using this function.<br>Document Description Uploaded On Remove<br>No Supporting Documents have been uploaded<br>Upload Document<br>CANCEL BACK                                                                                                    | ease                      | provide an explanation of v                                                                           | why you are requesting the r                                                                                        | nore time to deliver non-recu                                                                           | rring services. 🛿               |                             |           |                  |
| out of 2000 characters       You can uploading supporting       documentation       documentation       documentation       uploaded On       Remove         Document       Description       Uploaded On       Remove         No Supporting Documents have been uploaded       Volument       Volument       Continue         CANCEL       BACK       CONTINUE       Continue                                                                                                    | lease                     | provide an explanation of v                                                                           | why you are requesting the r                                                                                        | nore time to deliver non-recu                                                                           | rring services. 🛿               |                             |           |                  |
| out of 2000 characters       You can uploading supporting         pload supporting documentation of documentation, such as a letter from your service provider, using this function.       Uploaded On       Remove         Document       Description       Uploaded On       Remove         No Supporting Documents have been uploaded       Volument       Continue         CANCEL       BACK       Continue       Continue                                                                                                    | lease                     | provide an explanation of v                                                                           | why you are requesting the r                                                                                        | nore time to deliver non-recu                                                                           | rring services.                 |                             |           |                  |
| pload supporting documentation of documentation, such as a letter from your service provider, using this function.     Uploaded on     Remove       Document     Documents have been uploaded     No Supporting Documents have been uploaded     No Supporting Documents have been uploaded       © Upload Document     CONTINU     CONTINU                                                                                                    | lease                     | provide an explanation of v                                                                           | why you are requesting the r                                                                                        | nore time to deliver non-recu                                                                           | rring services. 0               |                             |           |                  |
| Document         Uploaded On         Remove           No Supporting Documents have been uploaded             © Upload Document              CANCEL         BACK         CONTINU         CONTINU                                                                                                    | out of                    | provide an explanation of v                                                                           | why you are requesting the r<br>You can uploading suppo                                                             | nore time to deliver non-recu                                                                           | rring services. 9               |                             |           |                  |
| No Supporting Documents have been uploaded      Upload Document      CANCEL BACK      CONTINU                                                                                                    | out of                    | provide an explanation of v<br>2000 characters<br>4 supporting documentation                          | why you are requesting the r<br>You can uploading suppo<br>Θ documentation, such as a<br>service provider, using th | nore time to deliver non-recu<br>rting<br>letter from your<br>s function.                               | rring services. O               |                             |           |                  |
| © Upload Document CANCEL BACK                                                                                                    | out of<br>pload<br>Docur  | provide an explanation of v<br>2000 characters<br>I supporting documentation<br>ment                  | why you are requesting the r<br>You can uploading suppo<br>documentation, such as a<br>service provider, using th   | nore time to deliver non-recu<br>rting<br>letter from your<br>s function.                               | rring services.                 | Uploaded                    | On        | Remove           |
| CANCEL BACK                                                                                                    | out of<br>pload<br>Docu   | provide an explanation of v<br>2000 characters<br>4 supporting documentation<br>ment                  | why you are requesting the r<br>You can uploading suppo<br>documentation, such as a<br>service provider, using th   | nore time to deliver non-recu<br>rting<br>letter from your<br>s function.                               | rring services. •               | Uploaded                    | On        | Remove           |
| CANCEL BACK                                                                                                    | out of<br>pload<br>Docu   | provide an explanation of v<br>2000 characters<br>1 supporting documentation<br>ment                  | why you are requesting the r<br>You can uploading suppo<br>documentation, such as a<br>service provider, using th   | nore time to deliver non-recu<br>rting<br>letter from your<br>s function.<br>Description<br>No Suppor   | rring services.                 | Uploaded                    | 10n       | Remove           |
| CANCEL BACK                                                                                                    | out of<br>pload<br>Docur  | provide an explanation of v<br>2000 characters<br>4 supporting documentation<br>ment                  | why you are requesting the r<br>You can uploading suppo<br>documentation, such as a<br>service provider, using th   | nore time to deliver non-recu<br>rting<br>letter from your<br>s function.<br>Description<br>No Suppor   | rring services.                 | Uploaded                    | 10n       | Remove           |
|                                                                                                    | out of<br>Docur           | provide an explanation of v<br>2000 characters<br>1 supporting documentation<br>ment<br>load Document | why you are requesting the r<br>You can uploading suppo<br>documentation, such as a<br>service provider, using th   | nore time to deliver non-recu<br>rting<br>letter from your<br>s function.<br>Description<br>No Suppor   | rring services.                 | Uploaded                    | On        | Remove           |
|                                                                                                    | out of<br>Ipload<br>Docum | provide an explanation of v<br>2000 characters<br>I supporting documentation<br>ment                  | why you are requesting the r<br>You can uploading suppo<br>documentation, such as a<br>service provider, using th   | nore time to deliver non-recu<br>rting<br>letter from your<br>is function.<br>Usescription<br>No Suppor | rring services.                 | Uploaded                    | On        | Remove           |

If respondents use the FCC Form 500 to cancel a funding request, they will be prompted to provide additional information in the below screens in EPC.

|                       | Tasks (19)                                | Records         | Reports Ac         | tions                      |                     |              |                    |                |          |                       | 🚺 At                           |
|-----------------------|-------------------------------------------|-----------------|--------------------|----------------------------|---------------------|--------------|--------------------|----------------|----------|-----------------------|--------------------------------|
| C                     | C Form 50                                 | 00 - Ca         | ancel FRN          | l Request                  |                     |              |                    |                |          |                       |                                |
| se th                 | e filters below to searc                  | ch and select I | FRNs to associate. |                            |                     |              |                    |                |          |                       |                                |
| BC                    | C Private Sch                             | ool (BEN        | N: 16591) - F      | CC Form 500 PC r           | equest - For        | m #17100     | )3388              |                |          |                       |                                |
| Ge                    | eneral Information                        | Service Sta     | art Date Change G  | Contract Expiration Date   | Service Delivery    | Ci           | ancel FRN          | Reduce FRI     | N Ec     | uipment Transfer      | Certification                  |
| ub                    | mitting Orga                              | anizatio        | n Details          | erren Be                   |                     |              |                    |                |          |                       |                                |
| BC P                  | rivate School                             |                 |                    |                            |                     | BEN: 16      | 591                |                |          |                       |                                |
| 0 Ma                  | iin St                                    |                 |                    |                            |                     | FCC Reg      | istration Number:  | 3456789012     |          |                       |                                |
| inder                 | n, OH 34567                               |                 |                    |                            |                     |              |                    |                |          |                       |                                |
| 76-54                 | 43-2109                                   |                 |                    |                            |                     |              |                    |                |          |                       |                                |
| oc_p                  | rivate_school@testm                       | iall.usac.org   |                    |                            |                     |              |                    |                |          |                       |                                |
| ilte                  | ers                                       |                 |                    |                            |                     |              |                    |                |          |                       |                                |
| RN                    |                                           |                 |                    |                            |                     | SPIN         |                    |                |          |                       |                                |
| Ente                  | r entire Funding Requ                     | iest Number     |                    |                            |                     | Enter e      | entire SPIN Number | r              |          |                       |                                |
| RN N                  | lickname                                  |                 |                    |                            |                     | SPIN Na      | ame                |                |          |                       |                                |
| Ente                  | r FRN Nickname                            |                 |                    |                            |                     | Enter e      | entire SPIN Name   |                |          |                       |                                |
| ateg                  | ory of Service                            |                 | 64 J               |                            |                     |              |                    |                |          |                       |                                |
| Sen                   | ect Filter by Applicatio                  | on category o   | I Service          |                            |                     | •            |                    |                |          |                       |                                |
|                       |                                           | Application     | a Number           | Application Nicknamo       | EDN Niel            |              | Catagony of So     | nico SI        |          | CRINI Namo            | JEARCH                         |
|                       | PRIN I                                    | Application     | n Number           |                            | FRIN INIC           | name         | Category of Se     | rvice St       | PIIN     | SPIN Name             |                                |
|                       | 1799000218                                | 171003388       |                    | BMIC 2017 app              | DITIIC              |              | Category 2         | 12             | 43004333 | verizon Network Integ | ration Corp                    |
| Selo                  | ected FRNs                                |                 |                    |                            |                     |              |                    |                |          |                       | ADD (0) FRNS                   |
| ~                     | FRN                                       |                 | Application Numb   | er Application Nic         | kname FRN           | Nickname     | Catego             | ory of Service | SPIN     | SP                    | IN Name                        |
| ~                     | 1799000218                                |                 | 171003388          | BMIC 2017 app              | bmic                |              | Catego             | ory 2          | 14300433 | i3 Ve<br>Int          | rizon Network<br>egration Corp |
| leas                  | se provide an explar                      | nation of wh    | ny you are request | ing the cancellation of on | e or more of the FR | NS. 🕖        |                    |                |          |                       | REMOVE (1) FRN                 |
| ) out (               | of 2000 characters<br>ad supporting docum | mentation       | 0                  |                            |                     |              |                    |                |          |                       |                                |
| Uploa                 | ument                                     |                 |                    | Descripti                  | on                  |              |                    | Upload         | ded On   |                       | Remove                         |
| J <b>plo</b> a<br>Doc |                                           |                 |                    |                            | No Supporting Do    | cuments have | been uploaded      |                |          |                       |                                |
| J <b>plo</b> a<br>Doc |                                           |                 |                    |                            |                     |              |                    |                |          |                       |                                |
| ploa<br>Doc           | Jpload Document                           |                 |                    |                            |                     |              |                    |                |          |                       |                                |
| ploa<br>Doc           | Jpload Document                           |                 |                    |                            |                     |              |                    |                |          |                       |                                |

Appian FRN Category of Service 1 Application Number Application Nickname FRN Nickname SPIN SPIN Name 1799000218 171003388 BMIC 2017 app bmic Category 2 143004333 Verizon Network Integration Corp ADD (0) FRNS Selected FRNs FRN Application Number Application Nickname FRN Nickname Category of Service SPIN SPIN Name Verizon Network Integration Corp 1799000218 171003388 BMIC 2017 app bmic Category 2 143004333 REMOVE (1) FRNS Use this field to explain why you are requesting the cancellation of one or more of the FRNs. Please provide an explanation of why you are requesting the cancellation of one or more of the FRNs. Testing 7 out of 2000 characters Upload supporting documentation 🕑 Document Description Uploaded On Remove No Supporting Documents have been uploaded O Upload Document CANCEL BACK CONTINUE

| lews             | Tasks (19) Records                               | Reports Actio         | ons                                  |                          |                     |         |          |                 | 🗶 Арр                               |
|------------------|--------------------------------------------------|-----------------------|--------------------------------------|--------------------------|---------------------|---------|----------|-----------------|-------------------------------------|
|                  | FRN 1 Applica                                    | tion Number           | Application Nickname                 | FRN Nickname             | Category of Service | e SPI   | N        | SPIN Name       |                                     |
|                  | 1799000218 171003                                | 388                   | BMIC 2017 app                        | bmic                     | Category 2          | 143     | 8004333  | Verizon Network | Integration Corp                    |
| Sele             | ected FRNs                                       |                       |                                      |                          |                     |         |          |                 | ADD (0) FRNS                        |
| ~                | FRN                                              | Application Number    | Application Nickname                 | FRN Nickname             | Category of         | Service | SPIN     |                 | SPIN Name                           |
| ~                | 1799000218                                       | 171003388             | BMIC 2017 app                        | bmic                     | Category 2          |         | 14300433 | 3               | Verizon Network<br>Integration Corp |
| 7 out o<br>Uploa | of 2000 characters<br>ad supporting documentatio | You can uploading s   | upporting<br>h as a letter from your |                          |                     |         |          |                 |                                     |
| Doc              | ument                                            | service provider, usi | ng this function.                    |                          |                     | Uploade | d On     |                 | Remove                              |
|                  |                                                  |                       | No Sup                               | porting Documents have b | een uploaded        |         |          |                 |                                     |
| <b>0</b> U       | Ipload Document                                  |                       |                                      |                          |                     |         |          |                 |                                     |
| CAN              | ICEL BACK                                        |                       |                                      |                          |                     |         |          |                 | CONTINUE                            |

|                                                     | Tasks (19)                                                                                      | Records       | Reports          | Actions         |                                       |                                                                                                    |                                                                   |           |                   | Ap                                  |
|-----------------------------------------------------|-------------------------------------------------------------------------------------------------|---------------|------------------|-----------------|---------------------------------------|----------------------------------------------------------------------------------------------------|-------------------------------------------------------------------|-----------|-------------------|-------------------------------------|
|                                                     | FRN                                                                                             | 1 Applicati   | ion Number       | Applica         | ation M                               |                                                                                                    | _                                                                 | SPIN      | SPIN Name         |                                     |
|                                                     | 1799000218                                                                                      | 1710033       | 88               | BMIC 2          | 2017 at<br>returning a<br>step, you w | dicated that you are cancelling yo<br>l of the committed funds to USAC<br>ll not be able to get the funds ba | our FRN(s) and are<br>C. Once you take this<br>ck. Do you wish to | 143004333 | Verizon Network I | ntegration Corp                     |
| Sel                                                 | ected FRNs                                                                                      |               |                  |                 | NO                                    |                                                                                                    | YES                                                               |           |                   | ADD (0) FRNS                        |
|                                                     | FRN                                                                                             |               | Application Nu   | mber            | Application Nicknar                   | e FRN Nickname                                                                                               | Category of Service                                               | SPIN      |                   | SPIN Name                           |
|                                                     | 1799000218                                                                                      |               | 171003388        |                 | BMIC 2017 app                         | bmic                                                                                                    | Category 2                                                        | 14300433  | 3                 | Verizon Network<br>Integration Corp |
|                                                     |                                                                                                 |               |                  |                 |                                       |                                                                                                    |                                                                   |           |                   | REMOVE (1) FRN3                     |
| Pleas<br>Test                                       | e provide an expl<br>ing<br>of 2000 characters                                                  | lanation of v | vhy you are requ | iesting the ca  | ncellation of one or                  | nore of the FRNs. 🛛                                                                                          |                                                                   |           |                   | REMOVE(I) PRIVS                     |
| Pleas<br>Test<br><sup>7</sup> out<br>J <b>plo</b> a | e provide an expl<br>ing<br>of 2000 characters<br>ad supporting doc                             | anation of v  | vhy you are requ | lesting the ca  | ncellation of one or                  | nore of the FRNs. Ø                                                                                          |                                                                   |           |                   | REMOVE (1) PRIVS                    |
| Pleas<br>Test<br>7 out<br>Jploa                     | e provide an expl<br>ing<br>of 2000 characters<br>ad supporting doc<br>ument                    | lanation of v | vhy you are requ | lesting the ca  | ncellation of one or<br>Description   | nore of the FRNs. O                                                                                          | Uph                                                               | paded On  |                   | Remove                              |
| Pleas<br>Test<br>'out<br>Jploa                      | e provide an expl<br>ing<br>of 2000 characters<br>ad supporting doc<br>ument                    | anation of v  | vhy you are requ | uesting the ca  | Description                           | nore of the FRNs. O                                                                                          | uph<br>en uploaded                                                | paded On  |                   | Remove                              |
| Pleas<br>Test<br>7 out<br>Jploi<br>Doc              | e provide an expl<br>ing<br>of 2000 characters<br>ad supporting doc<br>ument<br>ipload Document | ianation of v | vhy you are requ | resting the car | Description                           | nore of the FRNs. O                                                                                          | Uph<br>en uploaded                                                | paded On  |                   | Remove                              |

# A warning screen provides respondents with additional information.

If respondents use the FCC Form 500 to reduce the amount of funding requested, they will be prompted to provide additional information in the below screens in EPC.

|                                                                     |                                                                                                    | Recor                         | ds Reports               | Actions                 |                                                               |                 |               |                            |             |                        |                    | J A                                 |
|---------------------------------------------------------------------|----------------------------------------------------------------------------------------------------|-------------------------------|--------------------------|-------------------------|---------------------------------------------------------------|-----------------|---------------|----------------------------|-------------|------------------------|--------------------|-------------------------------------|
| FCC                                                                 | Form                                                                                                    | 500 -                         | Reduce F                 | RN Amou                 | unt                                                           |                 |               |                            |             |                        |                    |                                     |
| se the                                                              | filters below to s                                                                                          | earch and                     | select FRNs to associa   | te.                     |                                                               |                 |               |                            |             |                        |                    |                                     |
| ABC                                                                 | Private S                                                                                                   | chool                         | (BEN: 16591)             | - FCC Form 5            | 500 PC reques                                                 | t - Form        | <b>#17100</b> | 3388                       |             |                        |                    |                                     |
| Ger                                                                 | neral Informatio                                                                                            | n Serv                        | ice Start Date Chang     | ge Contract Expirati    | on Date Service                                               | e Delivery      | Ca            | incel FRN Rec              | luce FRN    | Equipment Transfer     | Certificati        | on                                  |
| ubi                                                                 | mitting O                                                                                                   | rganiz                        | ation Detail             | s change                | EXL                                                           | ension          |               |                            |             |                        |                    |                                     |
| BC Pri                                                              | ivate School                                                                                                | 0                             |                          |                         |                                                               |                 | BEN: 165      | 91                         |             |                        |                    |                                     |
| 0 Mair                                                              | n St                                                                                                    |                               |                          |                         |                                                               |                 | FCC Regi      | stration Number: 345678901 | 2           |                        |                    |                                     |
| nden,                                                               | OH 34567                                                                                                    |                               |                          |                         |                                                               |                 |               |                            |             |                        |                    |                                     |
| 76-54                                                               | 3-2109                                                                                                    |                               |                          |                         |                                                               |                 |               |                            |             |                        |                    |                                     |
| bc_pri                                                              | ivate_school@te                                                                                             | stmail.usa                    | c.org                    |                         |                                                               |                 |               |                            |             |                        |                    |                                     |
| ilte                                                                | rs                                                                                                    |                               |                          |                         |                                                               |                 |               |                            |             |                        |                    |                                     |
| RN                                                                  |                                                                                                    |                               |                          |                         |                                                               |                 | SPIN          |                            |             |                        |                    |                                     |
| Enter                                                               | entire Funding R                                                                                            | Request Nu                    | mber                     |                         |                                                               |                 | Enter e       | ntire SPIN Number          |             |                        |                    |                                     |
| RN Ni                                                               | ickname                                                                                                    |                               |                          |                         |                                                               |                 | SPIN Na       | me                         |             |                        |                    |                                     |
| Enter                                                               | FRN Nickname                                                                                                |                               |                          |                         |                                                               |                 | Enter e       | ntire SPIN Name            |             |                        |                    |                                     |
| atego                                                               | orv of Service                                                                                              |                               |                          |                         |                                                               |                 |               |                            |             |                        |                    |                                     |
| Sele                                                                | ct Filter by Applic                                                                                         | ation Cate                    | gorv of Service          |                         |                                                               | •               |               |                            |             |                        |                    |                                     |
|                                                                     |                                                                                                    |                               |                          |                         |                                                               |                 |               |                            |             |                        |                    |                                     |
| _                                                                   |                                                                                                    |                               |                          |                         |                                                               |                 |               |                            |             |                        | ][                 |                                     |
|                                                                     | FRN                                                                                                    | T Appli                       | cation Number            | Application             | Nickname                                                      | FRN Nicknan     | ne            | Category of Service        | SPIN        | SPIN Name              |                    |                                     |
|                                                                     | 1799000218                                                                                                  | 1710                          | 03388                    | BMIC 2017 a             | ipp                                                           | bmic            |               | Category 2                 | 143004333   | Verizon Network Integr | ation Corp         |                                     |
|                                                                     |                                                                                                    |                               |                          |                         |                                                               |                 |               |                            |             |                        |                    |                                     |
| ele<br>comp                                                         | news/<br>Cted FRNs<br>plete the Reduce                                                                      | S<br>FRN details              | s for the listed FRN(s), | please click on the FRN | l number hyperlink.                                           |                 |               |                            |             |                        | ADD                | (0) FRN                             |
| mpo/<br>elec<br>> comp                                              | news<br><b>cted FRNs</b><br>plete the Reduce<br><b>FRN</b>                                                  | <b>5</b><br>FRN details       | s for the listed FRN(s), | please click on the FRN | N number hyperlink.                                           |                 |               |                            |             |                        | ADD                | (0) FRN<br>Status                   |
|                                                                     | news/<br>cted FRNs<br>plete the Reduce<br>FRN                                                               | 5<br>FRN details              | s for the listed FRN(s). | please click on the FRM | v number hyperlink.                                           |                 |               |                            |             |                        | ADD<br>†           | (0) FRN<br>Status                   |
| ele<br>comp                                                         | news/<br>cted FRNs<br>plete the Reduce<br>FRN<br>1799000218                                                 | S<br>FRN details              | ; for the listed FRN(s), | please click on the FRM | N number hyperlink.                                           |                 |               |                            |             |                        | ADD<br>t           | (0) FRN<br>Status                   |
| ele<br>comp                                                         | cted FRNs<br>plete the Reduce<br>FRN<br>1799000218                                                          | S<br>FRN details              | s for the listed FRN(s). | please click on the FRM | N number hyperlink.                                           |                 |               |                            |             |                        | ADD<br>t<br>REMOVE | (0) FRN<br>Status<br>(1) FRN        |
| ieles<br>o comp<br>v<br>lease<br>Testin                             | revide an exp                                                                                               | 5<br>FRN details              | s for the listed FRN(s), | please click on the FRP | I number hyperlink.                                           | nore of your F  | RNS. Ø        |                            |             |                        | ADD<br>t<br>REMOVE | (0) FRN<br>Status<br>(1) FRN        |
| ele<br>comp<br>comp<br>comp<br>comp<br>comp<br>comp<br>comp<br>comp | plete the Reduce<br>FRN<br>1799000218<br>provide an exp                                                     | 5<br>FRN details              | for the listed FRN(s),   | please click on the FRP | N number hyperlink.                                           | nore of your Fi | RNS. Ø        |                            |             |                        | ADD<br>†<br>REMOVE | (0) FRN<br>Status<br>(1) FRN        |
| lease<br>Festin                                                     | plete the Reduce<br>FRN<br>1799000218                                                                       | S<br>FRN details              | for the listed FRN(s),   | please click on the FRP | N number hyperlink.                                           | nore of your Fi | RNS. Ø        |                            |             |                        | ADD<br>T<br>REMOVE | (0) FRN<br>Status<br>(1) FRN        |
| lease<br>Itestin                                                    | plete the Reduce<br>FRN<br>1799000218<br>provide an exp                                                     | S<br>FRN details              | for the listed FRN(s),   | please click on the FRP | N number hyperlink.                                           | nore of your Fi | RNs. Ø        |                            |             |                        | ADD<br>T<br>REMOVE | (0) FRN<br>Status<br>(1) FRN        |
| lease<br>out of<br>pload                                            | plete the Reduce<br>FRN<br>1799000218<br>provide an exp<br>od                                               | 5<br>FRN details<br>planation | s for the listed FRN(s), | please click on the FRP | N number hyperlink.                                           | nore of your Fi | RNS.          |                            |             |                        | ADD<br>t<br>REMOVE | (0) FRN<br>Status<br>(1) FRN        |
| lease<br>out of<br>pload                                            | plete the Reduce<br>FRN<br>1799000218<br>provide an exp<br>og                                               | 5<br>FRN details<br>olanation | of why you are req       | please click on the FRP | I number hyperlink.                                           | nore of your Fi | RNS. Ø        |                            | Uploaded On |                        | ADD<br>t<br>REMOVE | (0) FRN:<br>Status<br>(1) FRN       |
| ele<br>o com                                                        | plete the Reduce<br>FRN<br>1799000218<br>provide an exp<br>og<br>2000 characters<br>5 supporting do<br>ment | 5<br>FRN details              | of why you are req       | please click on the FRP | N number hyperlink. reduction of one or r Description No Supp | nore of your Fi | RNs. @        | een uploaded               | Uploaded On |                        | ADD<br>t<br>REMOVE | (0) FRN<br>Status<br>(1) FRN<br>vve |
| lease<br>out of<br>pload                                            | plete the Reduce<br>FRN<br>1799000218<br>provide an exp<br>ng<br>2000 characters<br>d supporting do<br>ment | S<br>FRN details              | of why you are req       | please click on the FRP | reduction of one or r Description No Supp                     | nore of your Fi | RNs. 🛛        | een uploaded               | Uploaded On |                        | ADD<br>t<br>REMOVE | (0) FRN<br>Status<br>(1) FRN<br>ve  |
| elease lease Testin out of pload Docu                               | plete the Reduce<br>FRN<br>1799000218<br>provide an exp<br>og<br>2000 characters<br>5 supporting do<br>ment | S<br>FRN details              | s for the listed FRN(s), | please click on the FRP | reduction of one or r Description No Supp                     | nore of your Fi | RNs. @        | een uploaded               | Uploaded On |                        | ADD<br>t<br>REMOVE | (0) FRN<br>Status<br>(1) FRN<br>ve  |

|                                          | Tasks (19)                                                                                 | Rec      | cords                          | Reports          | Actions        |                                                     |                      |                     |            |                                  |
|------------------------------------------|--------------------------------------------------------------------------------------------|----------|--------------------------------|------------------|----------------|-----------------------------------------------------|----------------------|---------------------|------------|----------------------------------|
|                                          | FRN                                                                                        | 1 Ap     | pplication                     | Number           | Ap             | oplication Nickname                                 | FRN Nickname         | Category of Service | SPIN       | SPIN Name                        |
|                                          | 1799000218                                                                                 | 17       | 71003388                       |                  | BM             | ИIC 2017 арр                                        | bmic                 | Category 2          | 143004333  | Verizon Network Integration Corp |
| Sele                                     | ected FRNs                                                                                 | 5        |                                |                  |                |                                                     |                      |                     |            | ADD (0) FRN                      |
| To cor                                   | nplete the Reduce                                                                          | FRN det  | etails for the                 | e listed FRN(s), | please click ( | on the FRN number hyperlink.                        |                      |                     |            | † Status                         |
| ~                                        | 1799000218                                                                                 |          |                                |                  |                |                                                     |                      |                     |            | 9                                |
|                                          |                                                                                            |          |                                |                  |                |                                                     |                      |                     |            | In Progres                       |
| leas                                     | e provide an exp                                                                           | olanatio | ion of why                     | / you are req    | uesting the    | e partial reduction of one or n                     | nore of your FRNs. 🛛 |                     |            | REMOVE (1) FRN                   |
| Pleas<br>Test<br>7 out 0                 | e provide an exp<br>ng<br>of 2000 characters<br>d supporting do                            | olanatio | ion of why                     | / you are req    | uesting the    | e partial reduction of one or n                     | nore of your FRNs. 😡 |                     |            | REMOVE (1) FRN                   |
| Pleas<br>Test<br>7 out 0<br>Uploa<br>Doc | e provide an exp<br>ng<br>of 2000 characters<br>d supporting do<br>ument                   | olanatio | ion of why<br>ntation <b>@</b> | / you are req    | uesting the    | e partial reduction of one or n<br>Description      | nore of your FRNs. 🛛 | U                   | ploaded On | REMOVE (1) FRN<br>Remove         |
| Pleas<br>Test<br>7 out 0<br>Uploa<br>Doc | e provide an exp<br>ng<br>of 2000 characters<br>d supporting do<br>ument                   | ocumen   | ion of why<br>ntation Ø        | r you are req    | uesting the    | e partial reduction of one or n Description No Supp | nore of your FRNs. @ | een uploaded        | ploaded On | REMOVE (1) FRN<br>Remove         |
| Pleas<br>Test<br>7 out 0<br>Doc<br>0 U   | e provide an exp<br>ng<br>of 2000 characters<br>d supporting do<br>ument<br>pload Document | ocumen   | ion of why<br>ntation @        | y you are req    | uesting the    | e partial reduction of one or n Description No Supp | nore of your FRNs.   | u,<br>een uploaded  | oloaded On | Remove (1) FRN                   |

| ews                                             | Tasks (19)                                                                                 | Re      | cords                            | Reports          | Actions             |                                                   |                                  |                                                                                                    |                                   |                           |          |            |
|-------------------------------------------------|--------------------------------------------------------------------------------------------|---------|----------------------------------|------------------|---------------------|---------------------------------------------------|----------------------------------|----------------------------------------------------------------------------------------------------|-----------------------------------|---------------------------|----------|------------|
|                                                 | FRN                                                                                        | t A     | Application                      | Number           | Applicati           | on Nickname                                       | FRN Nickname                     | Category of Service                                                                                 | SPIN                              | SPIN Name                 |          |            |
|                                                 | 1799000218                                                                                 | 1       | 171003388                        |                  | BMIC 201            | 7 app                                             | bmic                             | Category 2                                                                                          | 143004333                         | Verizon Network Integrati | ion Corp |            |
| Selo                                            | ected FRNs                                                                                 | FRN de  | etails for the                   | e listed FRN(s), | please click on the | FRN number hyperlink.                             |                                  |                                                                                                    |                                   |                           | ADI      | ) (0) FRNS |
| ~                                               | FRN                                                                                        |         |                                  |                  |                     |                                                   |                                  |                                                                                                    |                                   |                           | t        | Status     |
| ~                                               | 1799000218                                                                                 |         |                                  |                  |                     |                                                   |                                  |                                                                                                    |                                   |                           |          | 0          |
| ' <b>leas</b><br>Test                           | <b>e provide an exp</b><br>ng                                                              | lanati  | tion of why                      | you are req      | uesting the parti   | al reduction of one or i                          | more of your FRNs. 😧 rea         | e this field to explain why yo<br>questing the partial reduction<br>re of the FRNs.                 | u are<br>of one or                |                           | REMOV    | E (1) FRN  |
| <b>leas</b><br>Test                             | <b>e provide an exp</b><br>ng                                                              | lanati  | tion of why                      | r you are req    | uesting the parti   | al reduction of one or r                          | more of your FRNs. 🕡 re          | e this field to explain why yo<br>questing the partial reduction<br>re of the FRNs.                 | J are<br>of one or                |                           | REMOVI   | E (1) FRN: |
| Pleas<br>Test                                   | e provide an exp<br>ng<br>of 2000 characters<br>d supporting do                            | olanati | tion of why                      | y you are req    | Jesting the parti   | al reduction of one or r                          | Us<br>more of your FRNs. O<br>m  | e this field to explain why yo<br>juesting the partial reduction<br>re of the FRNs.                 | I are<br>of one or                |                           | REMOV    | E (1) FRNS |
| Pleas<br>Test<br>7 out 0<br><b>Uploa</b><br>Doc | e provide an exp<br>ng<br>of 2000 characters<br>d supporting do<br>ument                   | lanati  | cion of why<br>entation <b>@</b> | r you are req    | uesting the parti   | al reduction of one or a                          | U<br>more of your FRNs. O<br>m   | e this field to explain why yo<br>juesting the partial reduction<br>ore of the FRNS.                | uare<br>of one or                 |                           | REMOVI   | E (1) FRNS |
| Pleas<br>Test<br>Jploz<br>Doc                   | e provide an exp<br>ng<br>of 2000 characters<br>d supporting do<br>ument<br>pload Document | cume    | cion of why                      | r you are req    | Jesting the parti   | al reduction of one or i<br>Description<br>No Sup | more of your FRNs. O re<br>m     | e this field to explain why yo<br>juesting the partial reduction<br>are of the FRNS.                | u are<br>of one or<br>Uploaded On |                           | REMOVI   | E (1) FRN: |
| Pleas<br>Test<br>Jploa<br>Doc                   | e provide an exp<br>ng<br>of 2000 characters<br>d supporting do<br>ument<br>pload Document | lanati  | cion of why                      | r you are req    | uesting the parti   | al reduction of one or i                          | more of your FRNs. O<br>rem<br>m | e this field to explain why yo<br>questing the partial reduction<br>re of the FRNs.<br>een uploaded | u are<br>of one or<br>Uploaded On |                           | REMOVI   | E (1) FRN! |

# FCC Form 500 Screenshots OMB 3060-0853

|                                       | 10383 (15)                                                                 |                           |                                                                                   |                                                                                                    |                              |                                                      |                     |             |                       |              |            |
|---------------------------------------|----------------------------------------------------------------------------|---------------------------|-----------------------------------------------------------------------------------|----------------------------------------------------------------------------------------------------|------------------------------|------------------------------------------------------|---------------------|-------------|-----------------------|--------------|------------|
|                                       | FRN                                                                        | t /                       | Application Number                                                                | Application Nick                                                                                     | kname                        | FRN Nickname                                         | Category of Service | SPIN        | SPIN Name             |              |            |
|                                       | 1799000218                                                                 |                           | 171003388                                                                         | BMIC 2017 app                                                                                        |                              | bmic                                                 | Category 2          | 143004333   | Verizon Network Integ | gration Corp |            |
| ele                                   | ected FRNs                                                                 | S                         |                                                                                   |                                                                                                    |                              |                                                      |                     |             |                       | ADD          | D (0) FRN: |
| con                                   | mplete the Reduce                                                          | FRN d                     | details for the listed FRN(s), p                                                  | lease click on the FRN nu                                                                            | mber hyperlink.              |                                                      |                     |             |                       |              |            |
| ~                                     | FRN                                                                        |                           |                                                                                   |                                                                                                    |                              |                                                      |                     |             |                       | Ť            | Status     |
| ~                                     | 1799000218                                                                 |                           |                                                                                   |                                                                                                    |                              |                                                      |                     |             |                       |              | 0          |
| esti                                  | <b>e provide an ex</b> ț<br>Ing                                            | planat                    | tion of why you are requ                                                          | esting the partial redu                                                                              | iction of one or             | more of your FRNs.                                   |                     |             |                       | REMOV        | E (1) FRN  |
| eas<br>esti<br>out c                  | e provide an exp<br>ing<br>of 2000 characters<br>ad supporting do          | planat                    | tion of why you are requ<br>You can uplo<br>entation <b>O</b> documentati         | esting the partial redu<br>ading supporting<br>n, such as a letter from                              | iction of one or             | more of your FRNs. <section-header></section-header> |                     |             |                       | REMOVI       | E (1) FRN: |
| eas<br>'esti<br>but c<br>bloa         | e provide an exp<br>ing<br>of 2000 characters<br>ad supporting do<br>ument | planat<br>;<br>;<br>;     | tion of why you are requ<br>You can uplo<br>entation<br>whether the service provi | esting the partial redu<br>ading supporting<br>n, such as a letter from<br>ler, using this function. | your                         | more of your FRNs. <table-cell></table-cell>         |                     | Uploaded On |                       | REMOVI       | E (1) FRN: |
| easo<br>esti<br>out c<br>oloa         | e provide an exp<br>of 2000 characters<br>ad supporting do<br>ument        | planat<br>s<br>ocume      | tion of why you are requ<br>You can uplo<br>documentation<br>service provi        | esting the partial redu<br>ading supporting<br>n. such as a letter from<br>ler, using this function. | your<br>Sour                 | more of your FRNs. @                                 | been uploaded       | Uploaded On |                       | REMOVI       | E (1) FRN  |
| ease<br>esti<br>out c<br>bloa<br>Doct | e provide an exp<br>ing<br>of 2000 characters<br>ad supporting do<br>ument | planat<br>;<br>;<br>ocume | tion of why you are requ<br>entation<br>documentati<br>service provi              | esting the partial redu<br>ading supporting<br>n, such as a letter from<br>ler, using this function. | your<br>escription<br>No Sup | more of your FRNs. @                                 | been uploaded       | Uploaded On |                       | REMOVI       | E (1) FRN  |

If respondents use the FCC Form 500 to notify the Administrator about an equipment transfer, they will be prompted to provide additional information in the below screens in EPC.

|                                                                                                    | C C Grom Su'o - E quipment Transfer<br>enter Regional Library System (BE): 192 - Test - Form #151002741<br>Source Transfer<br>The species of the species of the sp                                                                                                    | rs Tasks (23)                            | Records Re                                                                                                    | ports Actions                                                  |                                   |             |                          |                        |             |                              |
|----------------------------------------------------------------------------------------------------|----------------------------------------------------------------------------------------------------|------------------------------------------|----------------------------------------------------------------------------------------------------|----------------------------------------------------------------|-----------------------------------|-------------|--------------------------|------------------------|-------------|------------------------------|
| the black back back back back back back back b                                                                                                    | she she she she she she she she she she                                                                                                    | CC Form <b>!</b>                         | 500 - Equi                                                                                                    | pment Transf                                                   | er                                |             |                          |                        |             |                              |
| and a set of a set of                                                                                                    | series reading and Library System (BEN: 192) - Test - Form 4151002744<br>Form Farmer<br>Form Farmer<br>For Farmer<br>For F                                                                                                    | the filters below to se                  | earch and select FRNs                                                                                                    | to associate.                                                  |                                   |             |                          |                        |             |                              |
| Subjection Explore Cardination   Statisting Organization Decisits Bit 12   Statisting Organization Decisits Bit 12   Statisting Organization Decisits </td <td>Controlling Controlling   September Controlling   September Set: 12   Set: 20 Set: 20   Set: 20 Set: 20  <tr< td=""><td>enver Regior</td><td>nal Library Sy</td><td>ystem (BEN: 192) -</td><td>Test - Form #16</td><td>5100274</td><td>4</td><td></td><td></td><td></td></tr<></td>                                                                                                    | Controlling Controlling   September Controlling   September Set: 12   Set: 20 Set: 20   Set: 20 Set: 20 <tr< td=""><td>enver Regior</td><td>nal Library Sy</td><td>ystem (BEN: 192) -</td><td>Test - Form #16</td><td>5100274</td><td>4</td><td></td><td></td><td></td></tr<>                                                                                                    | enver Regior                             | nal Library Sy                                                                                                    | ystem (BEN: 192) -                                             | Test - Form #16                   | 5100274     | 4                        |                        |             |                              |
|                                                                                                    | Card along         Radie         Total         Cardie           Exception         Bit 15<br>Bit 15<br>Bit |                                          |                                                                                                    | ,                                                              |                                   |             |                          |                        |             |                              |
| Starting Source Source Sour                                                                                                    | United graph (and program)       EN 192         Strand program       EN 192         Strand program<                                                                                                    |                                          | General Informat                                                                                                    | tion                                                           |                                   | Equipmen    | t Transfer               |                        |             | Certification                |
| bit N2     C. C. Registration Lunder 123 237231       bit N2     C. Registration Lunder 123 237234       bit N2     C. Registration Lunder 123 237234       bit N2     C. Registration Lunder 123 237234       bit N2     C. Registration Lunder 123 237234       bit N2     C. Registration Lunder 123 237234       bit N2     C. Registration Lunder 123 237234       bit N2     C. Registration Lunder 123 237234       bit N22744     C. L. Registration Lunder 123 237234       bit N22744     C. L. Registration Lunder 123 237234       bit N22744     C. L. Registration Lunder 123 237234       bit N22744     C. L. Lunder Space 1238 18 1538       bit N22744     C. L. Lunder Space 1238 18 1538       bit N22744     C. L. Lunder Space 1238 18 1538       bit N22744     C. L. Lunder Space 1238 18 1538       bit N22744     C. L. Lunder Space 1238 18 1538       bit N22745     C. L. Lunder Space 1238 18 1538       bit N22745     C. L. Lunder Space 1238 18 1538       bit N22745     C. L. Lunder Space 1238 18 1538       bit N22745     C. L. Lunder Space 1238 18 1538       bit N22745     C. L. Lunder Space 1238 18 1538       bit N22745     C. L. Lunder Space 1238 18 1538       bit N22745     C. L. Lunder Space 1238 18 1538       bit N22745     C. L. Lunder Space 1238 18 1538       bit N22745<                                                                                                    |                                                                                                    | lbmitting Or                             | rganization D                                                                                                    | )etails                                                        |                                   |             |                          |                        |             |                              |
| The set of the set of th                                                                                                    | The second second se                                                                                                    | over Regional Library<br>00 Knowledge Dr | y System                                                                                                    |                                                                |                                   |             | BEN: 192<br>FCC Registra | tion Number: 123123123 | 4           |                              |
|                                                                                                    | 1000000000000000000000000000000000000                                                                                                    | iver, CO 00100                           |                                                                                                    |                                                                |                                   |             |                          |                        |             |                              |
| Image: Sing of Sing of Sing                                                                                                    | ter al a serie de la de la de                                                                                                    | -010-0100<br>w.com                       |                                                                                                    |                                                                |                                   |             |                          |                        |             |                              |
| Sin Sin   Sin Sin                                                                                                    | Statistic Statistic   Statistic Statistic   Statistic Statist                                                                                                    | tore                                     |                                                                                                    |                                                                |                                   |             |                          |                        |             |                              |
| are ender funding feaseer funder:                                                                                                    | corrector Punding Plaquest Planded         jetter entrote SPM Plandeded           restand Plandege Plaquest Plandeded         jetter entrote SPM Plandeded           restand Plandege Plandeded         jetter entrote SPM Plandeded           restand Plandege Plandeded         jetter entrote SPM Plandeded           restand Plandege Plandeded         jetter entrote SPM Plandeded           restand Plandege Plandeded         jetter entrote SPM Plandeded           restand Plandege Plandeded         jetter entrote SPM Plandeded           restand Plandege Plandeded         jetter entrote SPM Plandeded           restand Plandege Plandeded         jetter entrote SPM Plandeded           restand Plandege Plandeded         jetter entrote SPM Plandeded           restand Plandege Plandeded         jetter entrote SPM Plandeded           restand Plandege Plandeded         jetter entrote SPM Plandeded           restand Plandeded         jetter entrote SPM Plandeded           restand Plandeded         jetter entrote SPM Plandeded           restand Plandeded         jetter entrote SPM Plandeded           restand Plandeded         jetter entrote SPM Plandeded           restand Plandeded         jetter entrote SPM Plandeded           restand Plandeded         jetter entrote SPM Plandeded           restand Plandeded         jetter entrote SPM Plandededded                                                                                                    | iters                                    |                                                                                                    |                                                                |                                   |             | SPIN                     |                        |             |                              |
| Vink low     ST Note       Street Street Stre                                                                                                    | Cite Construction     Pin Name       Construction     Construction       Construction     Construction       Construction                                                                                                    | ter entire Funding Re                    | leguest Number                                                                                                    |                                                                |                                   |             | Enter entire             | SPIN Number            |             |                              |
| bor movie de la general fande de la de la general de la de la general de la de la general de la de la general de la de la general de la de la general de la de la general de la de la general de la de la de                                                                                                    |                                                                                                    | Nickname                                 |                                                                                                    |                                                                |                                   |             | SPIN Name                |                        |             |                              |
| Tarks 1/2       Records       Report       Like Size Size Size Size Size Size Size Siz                                                                                                    | year of a two periods and integrated and integrated and integr                                                                                                    | ter FRN Nickname                         |                                                                                                    |                                                                |                                   |             | Enter entire             | SPIN Name              |             |                              |
| A total status       Cata status       Cata status <td>Construction       Construction       Constructin       Constructin</td> <td>egory of Service</td> <td>cation Category of Sen</td> <td>vice</td> <td></td> <td>•</td> <td></td> <td></td> <td></td> <td></td>                              | Construction       Construction       Constructin       Constructin                                                                                                    | egory of Service                         | cation Category of Sen                                                                                                    | vice                                                           |                                   | •           |                          |                        |             |                              |
| Dia ALL Carl Fund To       Littory System 5256 to 5500k       text       Caregory 1       24000002       UKK Service Provide First 7         Biopedoc 224       101002744       C1 Library System 5256 to 5500k       textmy serve       Caregory 1       24000002       UKK Service Provide First 7         Biopedoc 244       101002744       C1 Library System 5256 to 5500k       textmy serve       Caregory 1       24000002       UKK Service Provide First 7         Biopedoc 244       101002744       C1 Library System 5256 to 5500k       textmy serve       Caregory 1       24000002       UKK Service Provide First 7         Biopedoc 244       File       Textma 12       No FPRo are selected.       Interview       Interview       Interview         Biopedoc 242       10100274       C1 Library System 5250k to 5500k       Wole Caregory 1       24000001       UKK Service Provide First 7         1       10100274       C1 Library System 5250k to 5500k       Wole Caregory 1       24000001       UKK Service Provide First 7         1       10100274       C1 Library System 5250k to 5500k       Wole Caregory 1       24000001       UKK Service Provide First 7         1       10100274       C1 Library System 5250k to 5500k       Wole Caregory 1       24000001       UKK Service Provide First 7         1       10100274       C1                                                                                                    | 000000000000000000000000000000000000                                                                                                    |                                          |                                                                                                    |                                                                |                                   |             |                          |                        |             | )                            |
| i or mouting       i or mouting       i or mouting <td< td=""><td>Control         Control         <t< td=""><td>2D ALL (3) FRNS</td><td>161000744</td><td>CALIF- CAL</td><td>am \$350k to \$500k</td><td>+'</td><td></td><td>Catagoria</td><td>24000000</td><td>CLEAR SEARCH FILTERS SEAF</td></t<></td></td<> | Control         Control         Control <t< td=""><td>2D ALL (3) FRNS</td><td>161000744</td><td>CALIF- CAL</td><td>am \$350k to \$500k</td><td>+'</td><td></td><td>Catagoria</td><td>24000000</td><td>CLEAR SEARCH FILTERS SEAF</td></t<>                                                                                                    | 2D ALL (3) FRNS                          | 161000744                                                                                                    | CALIF- CAL                                                     | am \$350k to \$500k               | +'          |                          | Catagoria              | 24000000    | CLEAR SEARCH FILTERS SEAF    |
| Interview         CLUMP System 3200. 0.200.         Lock         Calegory 1         240000000         USAC Service Provider Prim 7           1 990000740         1 91002744         CLUMP System 32500. to 5000k         testing www         Calegory 1         240000000         USAC Service Provider Prim 7           A colores           Testing www         Calegory 1         240000000         USAC Service Provider Prim 7           Testing www         Calegory 1         240000001         USAC Service Provider Prim 7           Testing 227         Reports         Actions           Testing www         Calegory 1         240000001         USAC Service Provider Prim 7           Testing www         Calegory 1         240000001         USAC Service Provider Prim 7           Testing www         Calegory 1         240000001         USAC Service Provider Prim 7           Testing www         Calegory 1         240000001         USAC Service Provider Prim 7           Testing www         Calegory 1         240000001         USAC Service Provider Prim 7 <td< td=""><td>intervention         intervention         interventin         intervention         intervention<!--</td--><td>1699003740</td><td>161002744</td><td>C1 Library Syst</td><td>em \$250k to \$500k</td><td>test</td><td></td><td>Category 1</td><td>24000002</td><td>USAC Service Provider Firm 8</td></td></td<>                                                                                                    | intervention         intervention         interventin         intervention         intervention </td <td>1699003740</td> <td>161002744</td> <td>C1 Library Syst</td> <td>em \$250k to \$500k</td> <td>test</td> <td></td> <td>Category 1</td> <td>24000002</td> <td>USAC Service Provider Firm 8</td>                                                                                                    | 1699003740                               | 161002744                                                                                                    | C1 Library Syst                                                | em \$250k to \$500k               | test        |                          | Category 1             | 24000002    | USAC Service Provider Firm 8 |
| I (10000074)       (10000779)       (10000779)       (10000779)       (10000779)         Interced FRNs       Interced FRNs       Interced FRNs       Interced FRNs         Interced FRNs       No FRNs are selected.       Interced FRNs       Interced FRNs         Interced FRNs       Interced FRNs       Interced FRNs       Interced FRNs         Interced FRNs       No FRNs are selected.       Interced FRNs       Interced FRNs         Interced FRNs       Interced FRNs       Interced FRNs       Interced FRNs         Interced FRNs       Interced FRNs       Interced FRNs       Interced FRNs         Interced FRNs       Interced FRNs       Interced FRNs       Interced FRNs         Interced FRNs       Interced FRNs       Interced FRNs       Interced FRNs         Interced FRNs       Interced FRNs       Interced FRNs       Interced FRNs         Interced FRNs       Interced FRNs       Interced FRNs       Interced FRNs         Interced FRNs       Interced FRNs       Interced FRNs       Interced FRNs         Interced FRNs       Interced FRNs       Interced FRNs       Interced FRNs         Interced FRNs       Interced FRNs       Interced FRNs       Interced FRNs         Interced FRNs       Interced FRNs       Interced FRNs       Interc                                                                                                    | 1         100002741         C1 Uoliny system 3204 to 35004         Leading nove         Calegory 1         24000002         Unsk Serie Provide Prima           Interced FRNs         PRV         1         1         1         1         1         1         1         1         1         1         1         1         1         1         1         1         1         1         1         1         1         1         1         1         1         1         1         1         1         1         1         1         1         1         1         1         1         1         1         1         1         1         1         1         1         1         1         1         1         1         1         1         1         1         1         1         1         1         1         1         1         1         1         1         1         1         1         1         1         1         1         1         1         1         1         1         1         1         1         1         1         1         1         1         1         1         1         1         1         1         1         1 </td <td>1099003742</td> <td>101002744</td> <td>C1 Library Syst</td> <td>em \$250k to \$500k</td> <td>voice</td> <td></td> <td>Category 1</td> <td>240000001</td> <td>USAC Service Provider Firm 7</td>                                                                                                    | 1099003742                               | 101002744                                                                                                    | C1 Library Syst                                                | em \$250k to \$500k               | voice       |                          | Category 1             | 240000001   | USAC Service Provider Firm 7 |
| Accord FNSS Taske (2) Record Report Actions Actions Ac                                                                                                    | Excert FINS   Table to the load FINAL places dick on the FINAL number hyperink.     Image: Control Control Con                                                                                                    | 1099003743                               | 101002744                                                                                                    | CT LIDTATY Syst                                                | em \$250k to \$500k               | testi       | ig wave                  | Category               | 24000002    | OSAC SERVICE Provider Pinn 8 |
| s       Tasks (23)       Records       Reports       Actions       Records       1000000000000000000000000000000000000                                                                                                    | I asks (23)       Records       Reports       Actions       Image: Control of USAC Service Provider Firm 7         I degog3742       101002744       C1 Library System 5250k to 5500k       testing wave       Category 1       240000002       USAC Service Provider Firm 7         I degog3743       101002744       C1 Library System 5250k to 5500k       testing wave       Category 1       240000002       USAC Service Provider Firm 7         I degog3743       101002744       C1 Library System 5250k to 5500k       testing wave       Category 1       240000002       USAC Service Provider Firm 7         I degog3743       101002744       C1 Library System 5250k to 5500k       testing wave       Category 1       240000002       USAC Service Provider Firm 7         I degog3745       101002744       C1 Library System 5250k to 5500k       testing wave       Category 1       240000002       USAC Service Provider Firm 7         I degog3745       101002744       C1 Library System 5250k to 5500k       testing wave       Category 1       240000002       USAC Service Provider Firm 7         I degog3745       I brary System 5250k to 5500k       testing wave       Category 1       240000002       USAC Service Provider Firm 7         I degog3745       I brary System 5250k to 5500k       testing wave       Category 1       0000000       USAC Service Provider F                                                                                                    |                                          |                                                                                                    |                                                                |                                   | No FRNs are | selected.                |                        |             |                              |
| Tasks (23)       Records       Reports       Action       Records       Library System 5250k to 5500k       Voice       Category 1       240000001       USAC Service Provider Firm 7         1       109003743       101002744       C1 Library System 5250k to 5500k       testing wave       Category 1       240000002       USAC Service Provider Firm 7         1       109003743       101002744       C1 Library System 5250k to 5500k       testing wave       Category 1       240000002       USAC Service Provider Firm 7         Interview of the firm 7         Library System 5250k to 5500k       testing wave       Category 1       240000002       USAC Service Provider Firm 7         Interview of the firm 7         Interview of the firm 7         Library System 5250k to 5500k       testing wave       Category 1       240000002       USAC Service Provider Firm 7         Interview of the firm 7         Interview of the firm 7         Interview of the firm 7         Interview of the firm 7         Interview of the firm 7         Interview of the firm 7         Interview of the firm 7         Interview of the firm 7         Interview of the firm 7<                                                                                                    | s Tacks (23) Records Reports Actions     1 199003743 101002744 C1 Library System S250k to 5500k Voice Category 1 24000002 USAC Service Provider Firm 7   1 1 2 2 2 2 2 1 1 <                                                                                                    |                                          |                                                                                                    |                                                                |                                   |             |                          |                        |             |                              |
| s Tasks (22) Records Reports Actions   1 1099003742 101002744 C1 Ubrary System 5250k to 5500k Voice Category 1 240000002 USAC Service Provider Firm 7   1 1099003743 101002744 C1 Ubrary System 5250k to 5500k testing wave Category 1 240000002 USAC Service Provider Firm 7   1 1099003743 101002744 C1 Ubrary System 5250k to 5500k testing wave Category 1 240000002 USAC Service Provider Firm 7   Category 1 10002744 C1 Ubrary System 5250k to 5500k testing wave Category 1 240000002 USAC Service Provider Firm 7   Category 1 10002744 C1 Ubrary System 5250k to 5500k testing wave Category 1 240000002 USAC Service Provider Firm 7   Category 1 10002744 C1 Ubrary System 5250k to 5500k testing wave Category 1 240000002 USAC Service Provider Firm 7   Category 1 10002744 C1 Ubrary System 5250k to 5500k testing wave Category 1 240000002 USAC Service Provider Firm 7   Category 1 10002744 C1 Ubrary System 5250k to 5500k testing wave Category 1 1 Satue   Interview 1 Satue   Category 1 Satue   Category 1 Satue   Category 1 Satue   Category 1 Satue   Category                                                                                                    | s Tasks (23) Records Reports Actions     1 999003742 101002744 C1 Library System S250k to S500k Voice Category 1 240000002 USAC Service Provider Firm 7   1 999003743 101002744 C1 Library System S250k to S500k testing wave Category 1 240000002 USAC Service Provider Firm 7   1 999003743 101002744 C1 Library System S250k to S500k testing wave Category 1 240000002 USAC Service Provider Firm 7   Center Center C                                                                                                    |                                          |                                                                                                    |                                                                |                                   |             |                          |                        |             | REMOVE (0) FRM               |
| i 1 699003742       161002744       C1 Library System S250k to S500k       Voice       Category 1       240000001       USAC Service Provider Firm 7         i 1 699003743       161002744       C1 Library System S250k to S500k       testing wave       Category 1       240000002       USAC Service Provider Firm 7         i 1 699003743       161002744       C1 Library System S250k to S500k       testing wave       Category 1       240000002       USAC Service Provider Firm 7         Integration of the Set Fille Service Provider Firm 7         Integration of the Set Fille Service Provider Firm 7         Integration of the Set Fille Service Provider Firm 7         Integration of the Set Fille Service Provider Firm 7         Integration of the Set Fille Service Provider Firm 7         Integration of the Set Fille Service Provider Firm 7         Integration of the Set Fille Service Provider Firm 7         Integration of the Set Fille Service Provider Firm 7         Integration of the Set Fille Service Provider Firm 7         Integration of the Set Fille Service Provider Firm 7         Integration of the Set Fille Set Fille Set Fille Set Fille Set Fille Set Fille Set Fille Set Fille Set Fille Set Fille Set Fille Set Fille Set Fille Set Fille Set Fille Set Fille Set Fille Set Fille Set Fille Set Fille Set Fille Set Fille Set Fille Set Fille Set Fille Set Fille Set Fille                                                                                                    | 199903742             161002744             C1 Lbrary System 5250k to 5500k             testing wave             Category 1             24000002             USAC Service Provider Prim a                       199903743                       199903743                       Category 1                                                                                                    | s Tasks (23)                             | Records Re                                                                                                    | ports Actions                                                  |                                   |             |                          |                        |             |                              |
| 1       101002743       101002744       C1 Lbrary System S250k to S500k       testing wave       Category 1       24000002       USAC Service Provider Firm 8         Image: Construct and the Space field on the SPAN number hyperfink.       Image: Construct and the Space field on the FRN number hyperfink.       Image: Construct and the Space field on the FRN number hyperfink.         Image: Construct and the Space field on the SPAN number hyperfink.       Image: Construct and the Space field on the FRN number hyperfink.       Image: Construct and the Space field on the FRN number hyperfink.         Image: Construct and the Space field on the FRN number hyperfink.       Image: Construct and the Space field on the FRN number hyperfink.       Image: Construct and the Space field on the FRN number hyperfink.         Image: Construct and the Space field on the FRN number hyperfink.       Image: Construct and the Space field on the FRN number hyperfink.       Image: Construct and the FRN on the FRN on the FRN                                                                                                    | 1       10002744       C1 Library System S250k to S500k       testing wave       Category 1       24000002       USAC Service Provider Firm 8         Image: 10002744       C1 Library System S250k to S500k       testing wave       Category 1       24000002       USAC Service Provider Firm 8                                                                                                    | 1699003742                               | 161002744                                                                                                    | C1 Library Syst                                                | tem \$250k to \$500k              | Voice       | 2                        | Category 1             | 24000001    | USAC Service Provider Firm 7 |
| ADD (1) FR<br>Complete the Equipment Transfer details for the listed FRN(s), please click on the FRN number hyperfink.<br>FRN Transfer details for the listed FRN(s), please click on the FRN number hyperfink.<br>No FRNs are selected.<br>REMOVE (0) FR<br>are provide an explanation of why you have moved equipment to another location.<br>are of 2000 characters<br>load supporting documentation, such as a letter from your<br>erecter provider, using this function<br>to current to compose the provider the base been uploaded<br>Tupload Document<br>Tupload Document<br>Tupload Document                                                                                                    | ADD (1) Calculate of the Equipment Transfer details for the listed FRN(b), please click on the FRN number hyperlink.  FRN  FRN  FRN  FRN  FRN  FRN  FRN  FR                                                                                                    | 1699003743                               | 161002744                                                                                                    | C1 Library Syst                                                | tem \$250k to \$500k              | testir      | ng wave                  | Category 1             | 24000002    | USAC Service Provider Firm 8 |
| Center of FRNs Complete the Equipment Transfer details for the listed FRN(s), please click on the FRN number hyperlink.  FRN  FRN  FRN  FRN  FRN  FRN  FRN  FR                                                                                                    | Alected FRNs tomplete the Equippment Transfer details for the listed FRN(s), please click on the FRN number hyperlink. T  FRN  No FRNs are selected.  REMOVE (0)  ase provide an explanation of why you have moved equipment to another location.  T  Count of the set of the formation of the set of the set of the formation of the set of the set                                                                                                    |                                          |                                                                                                    |                                                                |                                   |             |                          |                        |             | ADD (1) FRI                  |
| Complete the Equipment Transfer details for the listed FRN(a), please click on the FRN number hyperlink. I Statu     Image: Image: Imag                                                                                                    | Implete the Equipment Transfer details for the listed FRN(s), please click on the FRN number hyperlink. Implete the Equipment Transfer details for the listed FRN(s), please click on the FRN number hyperlink. Implete the Equipment Transfer details for the listed FRN(s), please click on the FRN number hyperlink. Implete the Equipment Transfer details for the listed FRN(s), please click on the FRN number hyperlink. Implete the Equipment Transfer details for the listed FRN(s), please click on the FRN number hyperlink. Implete the Equipment Transfer details for the listed FRN(s), please click on the FRN number hyperlink. Implete the Equipment Transfer details for the listed FRN(s), please click on the FRN number hyperlink. Implete the Equipment Transfer details for the listed FRN(s), please click on the FRN number hyperlink. Implete the Equipment Transfer details for the listed FRN(s), please click on the FRN number hyperlink. Implete the Equipment to FRN number hyperlink. Implete the Equipment to FRN number hyperlink. Implete the Equipment to another location. Implete the Equipment to another location. Implete the Equipment to another location. Implete the Equipment to another location. Implete the Equipment to Equipment to another location. Implete the Equipment to Equipment to Equ                                                                                                    |                                          | _                                                                                                    |                                                                |                                   |             |                          |                        |             |                              |
| Image: Image:                                                                                                    | FRN     No FRNs are selected.     REMOVE (0)     ase provide an explanation of why you have moved equipment to another location. •      ast of 2000 characters   totad supporting documentation     You can uploading supporting   documentation     You can uploading supporting   ocument    Vou can uploading supporting Socupon   Uploaded On    Remove Pupload Documents have been uploaded   Pupload Documents                                                                                                    | complete the Equipme                     | Interpretation in the second second secon | r the listed FRN(s), please click on                           | the FRN number hyperlink.         |             |                          |                        |             |                              |
| At of 2000 characters       You can uploading supporting<br>documentation       You can uploading supporting<br>exvice provide, using this function.       Image: Comparison of the supporting comparison of the supporting comparison of the support comparison of the support co                                                                                                    | It of 2000 characters       Vou can uploading supporting         load supporting documentation       Vou can uploading supporting         ocument       vou computing this function.         Vou power been uploaded       Vou computing this function.         Uploaded On       Remove                                                                                                    | FRN                                      |                                                                                                    |                                                                |                                   |             |                          |                        |             | † Statu                      |
| ase provide an explanation of why you have moved equipment to another location. It of 2000 characters<br>load supporting documentation<br>documentation. Such as a letter from your<br>service provider, using this function.<br>Cocument<br>Uploaded On<br>Remove<br>Remove<br>Remove                                                                                                    | ase provide an explanation of why you have moved equipment to another location.           at of 2000 characters       You can uploading supporting         add supporting documentation       ocument         vice provider, using this function.       Uploaded On         Remove         Vupload Document       Vocument                                                                                                    |                                          |                                                                                                    |                                                                |                                   | No FRNs are | e selected.              |                        |             |                              |
| ase provide an explanation of why you have moved equipment to another location. •  at of 2000 characters load supporting documentation comment  Courseption  Courseption  Cour                                                                                                    | ase provide an explanation of why you have moved equipment to another location. •  It of 2000 characters load supporting documentation ocument  Vou can uploading supporting documentation Service provider, using this function. Documents have been uploaded  Uploaded On  Remove  Uploaded Documents                                                                                                    |                                          |                                                                                                    |                                                                |                                   |             |                          |                        |             |                              |
| ase provide an explanation of why you have moved equipment to another location. In the form your and to found the form your and the form your and the form y                                                                                                    | ase provide an explanation of why you have moved equipment to another location.           at of 2000 characters       Vou can uploading supporting         load supporting documentation       Vou can uploading supporting         ocument       occumption         void Supporting Documents have been uploaded       Vuploaded On                                                                                                    |                                          |                                                                                                    |                                                                |                                   |             |                          |                        |             | REMOVE (0) FRI               |
| ut of 2000 characters       You can uploading supporting<br>documentation, such as a letter from your<br>service provider, using this function.       Uploaded On       Remove         occentration       Occentration       Uploaded On       Remove         No Supporting Documents have been uploaded       Volument       Volument                                                                                                    | to f 2000 characters<br>toad supporting documentation, such as a letter from your<br>service provider, using this function.<br>No Supporting Documents have been uploaded<br>Upload Document                                                                                                    | ase provide an exp                       | planation of why yoւ                                                                                                    | u have moved equipment to a                                    | another location. 🛿               |             |                          |                        |             |                              |
| tu of 2000 characters<br>load supporting documentation<br>ocument Vou can uploading supporting<br>documentation, such as a letter from your<br>service provider, using this function.<br>Voice provider, using this function.<br>Voice pro                                                                                                    | ut of 2000 characters       You can uploading supporting         load supporting documentation       documentation, such as a letter from your service provider, using this function.         ocument       Uploaded On         No Supporting Documents have been uploaded                                                                                                    |                                          |                                                                                                    |                                                                |                                   |             |                          |                        |             |                              |
| Vou can uploading supporting<br>documentation, such as a letter from your<br>service provider, using this function<br>No Supporting Documents have been uploaded<br>Vuload Document<br>ANCEL BACK                                                                                                    | ut of 2000 characters<br>load supporting documentation<br>ocument Oction Such as a letter from your<br>service provider, using this function.<br>No Supporting Documents have been uploaded On Remove                                                                                                    |                                          |                                                                                                    |                                                                |                                   |             |                          |                        |             |                              |
| Vou can uploading supporting<br>load supporting documentation, such as a letter from your<br>service provider, using this function.       Vploaded On       Remove         Vpload Document       No Supporting Documents have been uploaded       Vploaded On       Remove                                                                                                    | Upload Document       Vou can uploading supporting<br>documentation, such as a letter from your<br>service provider, using this function.       Uploade On       Remove         No Supporting Documents have been uploaded       Veload Document       Veload Documents       Veload Documents                                                                                                    |                                          |                                                                                                    |                                                                |                                   |             |                          |                        |             |                              |
| service provider, using this function.     Uploaded On     Remove       No Supporting Documents have been uploaded     Vupload Document     Vupload Document                                                                                                    | service provider, using this function.         Uploaded On         Remove           No Supporting Documents have been uploaded         Veloaded On         Remove                                                                                                    | ut of 2000 characters                    | You                                                                                                    | u can uploading supporting<br>cumentation, such as a letter fi | rom your                          |             |                          |                        |             |                              |
| No Supporting Documents have been uploaded                                                                                                    | No Supporting Documents have been uploaded                                                                                                    |                                          | ocumentation 🕜 do.                                                                                                    |                                                                | <u></u>                           |             |                          |                        |             |                              |
| Upload Document                                                                                                    | Upload Document                                                                                                    | ocument                                  | ser                                                                                                    | vice provider, using this function                             | on.<br>Desemption                 |             |                          | ι                      | Iploaded On | Remove                       |
| Upload Document                                                                                                    | Upload Document                                                                                                    | ocument                                  | ser                                                                                                    | vice provider, using this function                             | No Support                        | ing Documen | ts have been             | uploaded               | Iploaded On | Remove                       |
| ANCEL BACK                                                                                                    |                                                                                                    | ocument                                  | ser                                                                                                    | vice provider, using this function                             | No Supporti                       | ing Documen | ts have been             | uploaded               | lploaded On | Remove                       |
|                                                                                                    | ANCEL BACK                                                                                                    | · Upload Document                        | seq                                                                                                    | vice provider, using this function                             | on.<br>Description<br>No Supporti | ing Documen | ts have been             | uploaded               | Iploaded On | Remove                       |

# Before submitting the FCC Form 500, respondents are required to certify certain information.

|                                                                                                 | 6                                                                                                    |                                                                                                    |                                                                                                    |
|-------------------------------------------------------------------------------------------------|----------------------------------------------------------------------------------------------------|----------------------------------------------------------------------------------------------------|----------------------------------------------------------------------------------------------------|
| enver Regior                                                                                    | nal Library System (BEN: 192) - <sup>-</sup>                                                                                                    | Test - Form #161002744                                                                                                    |                                                                                                    |
|                                                                                                 | General Information                                                                                                    | Service Start Date Change                                                                                                    | Certification                                                                                                    |
| Billed Entity Ir                                                                                | nformation                                                                                                    |                                                                                                    |                                                                                                    |
| enver Regional Library                                                                          | y System                                                                                                    | Billed Entity Number: 192                                                                                                    | 2                                                                                                    |
| 0100 Knowledge Dr                                                                               |                                                                                                    | FCC Registration Number                                                                                                    | r: 1231231234                                                                                                    |
| enver, CO 00100                                                                                 |                                                                                                    | Applicant Type: Library Sy                                                                                                    | ystem                                                                                                    |
| 10-010-0100                                                                                     |                                                                                                    |                                                                                                    |                                                                                                    |
| /@w.com                                                                                         |                                                                                                    |                                                                                                    |                                                                                                    |
| Certifications                                                                                  |                                                                                                    |                                                                                                    |                                                                                                    |
| I certify that I am aut<br>contained herein are                                                 | thorized to submit this form on behalf of the above-<br>e true.                                                                                                    | named billed entity, that I have examined this request, and that                                                                                                    | t, to the best of my knowledge, information, and belief, all statements of fact                                                                                                    |
| I understand that the<br>appropriate share of                                                   | e discount level used for shared services is condition<br>f benefits from those services.                                                                                 | nal, for future years, upon ensuring that the most disadvantaged                                                                                                    | d schools and libraries that are treated as sharing in the services receive an                                                                                                    |
| <ul> <li>I will retain for at lea<br/>for the funding requ<br/>universal service sup</li> </ul> | est ten years (or whatever retention period is require<br>lest (1) any and all records that I rely upon to comple<br>oport program. I recognize that I may be audited pui | ed by the rules in effect at the time of this certification) after the<br>ete this form and (2) all documents necessary to demonstrate co<br>rsuant to this application and the applicant must produce such r | : later of the last day of the applicable funding year or the service delivery deadlin<br>ompliance with the statutory or regulatory requirements for the schools and libra<br>records as required by 47 C.F.R. § 54.516. |
| Name                                                                                            | Kristi Proctor                                                                                                    | Phone 3                                                                                                    | 321-321-1234                                                                                                    |
| Title                                                                                           | CIO                                                                                                    | Email z                                                                                                    | z@z.com                                                                                                    |
| Employer                                                                                        | Denver Regional Library System                                                                                                    | Address 0                                                                                                    | 00100 Knowledge Dr                                                                                                    |
| Date                                                                                            | Jul 2, 2019                                                                                                    | P                                                                                                    | Knowing Stuff,CO 00100                                                                                                    |
|                                                                                                 |                                                                                                    |                                                                                                    |                                                                                                    |
| CANCEL BACK                                                                                     |                                                                                                    |                                                                                                    | SEND FOR CERTIFICATION CERTI                                                                                                    |

If the respondent is not authorized to certify forms, they send it to an authorized user within their organization.

**Respondents that certify the FCC Form 500 are prompted to affirm their certification.** 

| News Tasks (23) Records Reports Actions                                                                                                    |                                                                                                    | 💭 Appiar                                                                                                    |
|----------------------------------------------------------------------------------------------------|----------------------------------------------------------------------------------------------------|----------------------------------------------------------------------------------------------------|
|                                                                                                    |                                                                                                    |                                                                                                    |
| El SAVE DRAFT                                                                                                    | False statements on this form may result in skill liability and for                                                                                                    |                                                                                                    |
| FCC Form 500 - Funding Year 2016                                                                                                    | criminal prosecution. To electronically sign and certify this form,<br>click "Yes" below. To affirm that you (1) understand the                                                                                                    |                                                                                                    |
| Denver Regional Library System (BEN: 192) -                                                                                                    | statements above and (2) represent the entity featured, and have<br>the authority to make the certifications, on this form, click "Yes"<br>below.                                                                                                    |                                                                                                    |
| General Information                                                                                                    |                                                                                                    | Certification                                                                                                    |
| Billed Entity Information                                                                                                    | NO                                                                                                    |                                                                                                    |
| Denver Regional Library System                                                                                                    | Billed Entity Number: 192                                                                                                    |                                                                                                    |
| 00100 Knowledge Dr                                                                                                    | FCC Registration Number: 1231231234                                                                                                    |                                                                                                    |
| Denver, CO 00100                                                                                                    | Applicant Type: Library System                                                                                                    |                                                                                                    |
| 010-010-0100                                                                                                    |                                                                                                    |                                                                                                    |
| w@w.com                                                                                                    |                                                                                                    |                                                                                                    |
| Certifications                                                                                                    |                                                                                                    |                                                                                                    |
| I certify that I am authorized to submit this form on behalf of the above<br>contained herein are true.                                                                                                    | -named billed entity, that I have examined this request, and that, to the best o                                                                                                    | f my knowledge, information, and belief, all statements of fact                                                                                                    |
| I understand that the discount level used for shared services is conditionappropriate share of benefits from those services.                                                                                                    | nal, for future years, upon ensuring that the most disadvantaged schools and                                                                                                    | libraries that are treated as sharing in the services receive an                                                                                                    |
| I will retain for at least ten years (or whatever retention period is requir<br>for the funding request (1) any and all records that I rely upon to comp<br>universal service support program. I recognize that I may be audited up                                                                                                    | ed by the rules in effect at the time of this certification) after the later of the la<br>ete this form and (2) all documents necessary to demonstrate compliance with<br>rsuant to this application and the applicant must produce such records as reo                                                                                                    | t day of the applicable funding year or the service delivery deadline<br>the statutory or regulatory requirements for the schools and libraries<br>uired by 47 C.F.R. § 54,516.                                                                                                    |
| Name Kristi Proctor                                                                                                    | Phone 331 331 1334                                                                                                    |                                                                                                    |
| Title CIO                                                                                                    | Email 7@7.com                                                                                                    |                                                                                                    |
| Employer Denver Regional Library System                                                                                                    | Address 00100 Knowled                                                                                                    | lge Dr                                                                                                    |
| Date Jul 2, 2019                                                                                                    | Knowing Stuff                                                                                                    | 50.00100                                                                                                    |
|                                                                                                    | Knowing Sturi,                                                                                                    | 00000                                                                                                    |
| News Tasks (23) Decords Deports Actions                                                                                                    |                                                                                                    | Amien                                                                                                    |
| ·······                                                                                                    |                                                                                                    | and the second second se |
|                                                                                                    |                                                                                                    |                                                                                                    |
| SAVE DRAFT                                                                                                    |                                                                                                    |                                                                                                    |
|                                                                                                    | This function will send your form to the full rights users in the                                                                                                    |                                                                                                    |
| € SAVE DRAFT<br>FCC Form 500 - Funding Year 2016                                                                                                    | This function will send your form to the full rights users in the<br>organization tied to this form. Do you wish to proceed?                                                                                                    |                                                                                                    |
| E SAVE DRAFT<br>FCC Form 500 - Funding Year 2016<br>Denver Regional Library System (BEN: 192) -                                                                                                    | This function will send your form to the full rights users in the organization tied to this form. Do you wish to proceed?                                                                                                    |                                                                                                    |
| E SAVE DRAFT<br>FCC Form 500 - Funding Year 2016<br>Denver Regional Library System (BEN: 192) -                                                                                                    | This function will send your form to the full rights users in the organization tied to this form. Do you wish to proceed?                                                                                                    |                                                                                                    |
| SAVE DRAFT<br>FCC Form 500 - Funding Year 2016<br>Denver Regional Library System (BEN: 192) -                                                                                                    | This function will send your form to the full rights users in the organization tied to this form. Do you wish to proceed?                                                                                                    | Certification                                                                                                    |
| E SAVE DRAFT<br>FCC Form 500 - Funding Year 2016<br>Denver Regional Library System (BEN: 192) -<br>General Information<br>Billed Entity Information                                                                                                    | This function will send your form to the full rights users in the organization tied to this form. Do you wish to proceed?           NO         YES           Service Start Date Change                                                                                                    | Certification                                                                                                    |
| SAVE DRAFT<br>FCC Form 500 - Funding Year 2016<br>Denver Regional Library System (BEN: 192) -<br>General Information<br>Billed Entity Information<br>Denver Regional Library System                                                                                                    | This function will send your form to the full rights users in the organization tied to this form. Do you wish to proceed?           NO         YES           Service Start Date Change         Billed Entity Number: 192                                                                                                    | Certification                                                                                                    |
| E SAVE DRAFT<br>FCC Form 500 - Funding Year 2016<br>Denver Regional Library System (BEN: 192) -<br>General Information<br>Billed Entity Information<br>Derver Regional Library System<br>00100 Knowledge Dr                                                                                                    | This function will send your form to the full rights users in the organization tied to this form. Do you wish to proceed?           NO         YES           Service Start Date Change         Billed Entity Number: 192           ECC Registration Number: 1231231234         FCC Registration Number: 1231231234                                                                                                    | Certification                                                                                                    |
| E SAVE DRAFT<br>FCC Form 500 - Funding Year 2016<br>Denver Regional Library System (BEN: 192) -<br>General Information<br>Billed Entity Information<br>Denver Regional Library System<br>00100 Knowledge Dr<br>Denver, CO 00100                                                                                                    | This function will send your form to the full rights users in the organization tied to this form. Do you wish to proceed? NO YES Service Start Date Change Billed Entity Number: 192 FCC Registration Number: 1231231234 Applicant Type: Library System                                                                                                    | Certification                                                                                                    |
| E SAVE DRAFT<br>FCC Form 500 - Funding Year 2016<br>Denver Regional Library System (BEN: 192) -<br>General Information<br>Billed Entity Information<br>Denver Regional Library System<br>00100 Knowledge Dr<br>Denver, co 00100<br>010-010-0100                                                                                                    | This function will send your form to the full rights users in the organization tied to this form. Do you wish to proceed? NO YES Service Start Date Change Billed Entity Number: 192 FCC Registration Number: 1231231234 Applicant Type: Library System                                                                                                    | Certification                                                                                                    |
| E SAVE DRAFT<br>FCC Form 500 - Funding Year 2016<br>Denver Regional Library System (BEN: 192) -<br>General Information<br>Billed Entity Information<br>Denver Regional Library System<br>00100 Knowledge Dr<br>Denver, co 00100<br>010-010-0100<br>w@w.com                                                                                                    | This function will send your form to the full rights users in the organization tied to this form. Do you wish to proceed? NO YES Service Start Date Change Billed Entity Number: 192 FCC Registration Number: 1231231234 Applicant Type: Library System                                                                                                    | Certification                                                                                                    |
| E SAVE DRAFT<br>FCC Form 500 - Funding Year 2016<br>Denver Regional Library System (BEN: 192) -<br>General Information<br>Billed Entity Information<br>Denver Regional Library System<br>00100 Knowledge Dr<br>Denver, CO 00100<br>010-010-0100<br>w@w.com<br>Certifications                                                                                                    | This function will send your form to the full rights users in the organization tied to this form. Do you wish to proceed?           NO         YES           Service Start Date Change         Billed Entity Number: 192           FCC Registration Number: 1231231234         Applicant Type: Library System                                                                                                    | Certification                                                                                                    |
| SAVE DRAFT  FCC Form 500 - Funding Year 2016 Denver Regional Library System (BEN: 192) -  General Information  General Information Denver Regional Library System 00100 Knowledge Dr Denver, CO 00100 010-010-0100 W@w.com  Certifications  I certifications I certifications I contained herein are true.                                                                                                    | This function will send your form to the full rights users in the organization tied to this form. Do you wish to proceed? NO YES Service Start Date Change Billed Entity Number: 192 FCC Registration Number: 1231231234 Applicant Type: Library System warmed billed entity, that I have examined this request, and that, to the best of m                                                                                                    | Certification<br>y knowledge, information, and belief, all statements of fact                                                                                                    |
| SAVE DRAFT  FCC Form 500 - Funding Year 2016 Denver Regional Library System (BEN: 192) -  General Information  General Information Derver Regional Library System 00100 Knowledge Dr Denver, CO 00100 010-010-0100 Wew.com  Certifications  I certifications I certifications I certifications I understand that the discount level used for shared services is condition appropriate share of benefits from those services.                                                                                                    | This function will send your form to the full rights users in the organization tied to this form. Do you wish to proceed? NO YES Service Start Date Change Billed Entity Number: 192 FCC Registration Number: 1231231234 Applicant Type: Library System anmed billed entity, that I have examined this request, and that, to the best of m al, for future years, upon ensuring that the most disadvantaged schools and libr                                                                                                    | Certification<br>y knowledge, information, and belief, all statements of fact<br>aries that are treated as sharing in the services receive an                                                                                                    |
| SAVE DRAFT  FCC Form 500 - Funding Year 2016 Denver Regional Library System (BEN: 192) -  General Information  General Information  Derver Regional Library System 0100 Knowledge Dr Derver, CO 00100 010-0100 W@w.com  Certifications  I Lertify that Lam subtorized to submit this form on behalf of the above- contained herein are true.  Understand that the discount level used for shared services is condition appropriate share of benefits from those services.  I Lunderstand that the discount level used for shared services is condition appropriate share of benefits from those services.  I will retain for at least ten years (or whatever retention period is require for the funding request (1) any and all records that Lifely upon to comple universal service support program. I recording that Lifely be audited pure                                                                                                    | This function will send your form to the full rights users in the organization tied to this form. Do you wish to proceed?           NO         YES           Service Start Date Change         Billed Entity Number: 192           FCC Registration Number: 1231231234         Applicant Type: Library System                                                                                                    | Certification<br>y knowledge, information, and belief, all statements of fact<br>aries that are treated as sharing in the services receive an<br>ay of the applicable funding year or the service delivery deadline<br>e statutory or regulatory requirements for the schools and libraries<br>ed by 47 C.F.R. § 54.51c.                                                                                                    |
| E SAVE DRAFT  FCC Form 500 - Funding Year 2016 Denver Regional Library System (BEN: 192) -  General Information  General Information  Cancer Regional Library System  General Information  Derver Regional Library System  Otto Knowledge Dr  Derver, CO 00100  Otto Knowledge Dr  Derver, CO 00100  Derver, CO 00100  Derver, CO 00100  Derver, CO 0010 | This function will send your form to the full rights users in the organization tied to this form. Do you wish to proceed? NO VES Service Start Date Change Billed Entity Number: 192 ECC Registration Number: 1231231234 Applicant Type: Library System and billed entity, that I have examined this request, and that, to the best of m al, for future years, upon ensuring that the most disadvantaged schools and libr dby the rules in effect at the time of this certification) after the later of the last of the its application and the applicant must produe such records as require that to this application and the application must produe such records as request.                                                                                                    | Certification<br>y knowledge, information, and belief, all statements of fact<br>aries that are treated as sharing in the services receive an<br>ay of the applicable funding year or the service delivery deadline<br>e statutory or regulatory requirements for the schools and libraries<br>d by 47 CF.R. § 54.516.                                                                                                    |
| E SAVE DRAFT  FCC Form 500 - Funding Year 2016 Denver Regional Library System (BEN: 192) -  General Information  General Information  Belled Entity Information Derver Regional Library System Otto Knowledge Dr Derver, CO 00100 Otto-0100 Wew.com  Classifications  Classifications  Classifications  Classifications  Derver Regional the discount level used for shared services is condition contaned herein are true.  Dunderstand that the discount level used for shared services is condition contaned herein are true.  Dunderstand that the discount level used for shared services is condition of the funding request (1) any and all records that I rely upon to comple universi al service support program. I records that I rely upon to comple universi al service Support program. I records that I rely upon to comple universi al service Support program. I records that  | This function will send your form to the full rights users in the organization tied to this form. Do you wish to proceed?  NO Service Start Date Change Billed Entity Number: 192 FCC Registration Number: 1231231234 Applicant Type: Library System anamed billed entity, that I have examined this request, and that, to the best of m al, for future years, upon ensuring that the most disadvantaged schools and libr the users of this application and the applicant must produce such records as require the sum to this application and the applicant must produce such records as request to this application and the applicant must produce such records as request to this application and the applicant must produce such records as request.  Phone 321-321-1234 Email 2@2.com | Certification<br>y knowledge, information, and belief, all statements of fact<br>aries that are treated as sharing in the services receive an<br>ay of the applicable funding year or the service delivery deadline<br>e statutory or regulatory requirements for the schools and libraries<br>ad by 47 C.F.R. § 54.516.                                                                                                    |
| SAVE DRAFT  FCC Form 500 - Funding Year 2016 Denver Regional Library System (BEN: 192) -  General Information  General Information  Belled Entity Information Denver Regional Library System Otto Knowledge Dr Denver, CO 00100 Otto-Otto Wew.com  Certifications  Certifications  Certifications  Denver a suborized to submit this form on behalf of the above- contained herein are true.  Dunderstand that the discount level used for shared services is condition contained herein are true.  Dunderstand that the discount level used for shared services is condition of the funding request (1) any and all records that I rely upon to comple universi al service support program. I records that I rely upon to comple universi al service support program. I records that I rely upon to comple univers  | This function will send your form to the full rights users in the organization tied to this form. Do you wish to proceed?  NO Service Start Date Change Billed Entity Number: 192 ECC Registration Number: 1231231234 Applicant Type: Library System  anamed billed entity, that I have examined this request, and that, to the best of m al, for future years, upon ensuring that the most disadvantaged schools and libr dby the rules in effect at the time of this certification; after the later of the last of the this application and the applicant myodure such reords as require to this application and the applicant myodure such reords as require Phone 321-321-1234 Email 2@2.com                                                                                           | Certification<br>y knowledge, information, and belief, all statements of fact<br>aries that are treated as sharing in the services receive an<br>ay of the applicable funding year or the services delivery deadline<br>e statutory or regulatory requirements for the schools and libraries<br>ed by 47 C.F.R. § 54.516.                                                                                                    |
| E SAVE DRAFT  FCC Form 500 - Funding Year 2016 Denver Regional Library System (BEN: 192) -  General Information  General Information  Cancer Regional Library System Office Control  Denver Regional Library System Office Control  Denver, CO 00100 Office Control  Denver, CO 00100 Office Control  Office Control  Office Control  Office Control  Office Control  Office Control  Denver Regional Library Control  Denver Regional Library System Office Control  Denver Regional Library System Office Control  Denver Regional Library System Office Control  Denver Regional Library System Office Control  Denver Regional Library System Office Control  Denver Regional Library System Office Control  Denver Regional Library System Denver Regional Library System Denver System Denver Regional Library System Denver System Denver Regional Library System Denver System Denver Regional Library System Denver System Denver Regional Library System Denver System Denver Regional Library System Denver System Denver Sy | This function will send your form to the full rights users in the organization tied to this form. Do you wish to proceed?           NO         VES           Service Start Date Change         Service Start Date Change           Billed Entity Number: 192         ECC Registration Number: 1231231234           Applicant Type: Library System         Applicant Type: Library System                                                                                                    | Certification         y knowledge, information, and belief, all statements of fact         aries that are treated as sharing in the services receive an         ay of the applicable funding year or the service delivery deadline         e statutory or regulatory requirements for the schools and libraries         db y 47 C.F.R. § 54.516.         Dr         00100                                                                                                    |
| E SAVE DRAFT  FCC Form 500 - Funding Year 2016 Denver Regional Library System (BEN: 192) - General Information  General Information  Cancer Regional Library System  Control Knowledge Dr  Denver, CO 00100 Dr0-0100 Www.cm  Control Control  Perver, CO 00100 Distribution  Control Control  Perver Regional Library System  Control Control  Perver Regional Library System  Control Knowledge Dr  Denver, CO 00100 Distribution  Denver Regional Library System  Control Knowledge Dr  Denver, CO 00100 Distribution  Denver Regional Library System  Control Knowledge Dr  Denver, CO 00100 Distribution  Denver Regional Library System  Control  Denver Regional Library System  Control  Denver Regional Library System  Denver Regional Library System  Denver Setting  Denver Regional Library System  Denver Setting  Denver Regional Library System  Denver Setting  Denver Regional Library System  Denver Setting  Denver Regional Library System  Denver Setting  Denver Regional Library System  Denver Setting  Denver Regional Library System  Denver Setting  Denver Regional Library System  Denver Setting  Denver Regional Library System  Denver Setting  Denver Regional Library System  Denver Setting  Denver Regional Library System  Denver Setting  Denver Regional Library System  Denver Setting  Denver Setting | This function will send your form to the full rights users in the organization tied to this form. Do you wish to proceed?           NO         VES           Service Start Date Change         Service Start Date Change           Billed Entity Number: 192         ECC Registration Number: 1231231234           Applicant Type: Library System         Applicant Type: Library System                                                                                                    | Certification         y knowledge, information, and belief, all statements of fact         aries that are treated as sharing in the services receive an         ay of the applicable funding year or the service delivery deadline         e statutory or regulatory requirements for the schools and libraries         db y 47 C.F.R. § 54.516.         Dr         00100                                                                                                    |
| E SAVE DRAFT  FCC Form 500 - Funding Year 2016 Denver Regional Library System (BEN: 192) -  General Information  Edited Entity Information Denver Regional Library System 0010 Knowledge Dr Denver, CO 00100 010-0100 WeW.com  Certifications  I certifications  I cert  | This function will send your form to the full rights users in the organization tied to this form. Do you wish to proceed?                                                                                                    | Certification         y knowledge, information, and belief, all statements of fact         arise that are treated as sharing in the services receive an         ay of the applicable funding year or the service delivery deadline         e statutory or regulatory requirements for the schools and libraries         ed by 47 C.F.R. § 54.516.         Dr         00100         SEND FOR CERTIFICATION         CERTIFY                                                                                                    |

After the FCC Form 500 has been certified, a notification screen confirms that the FCC Form 500 has been successfully created.

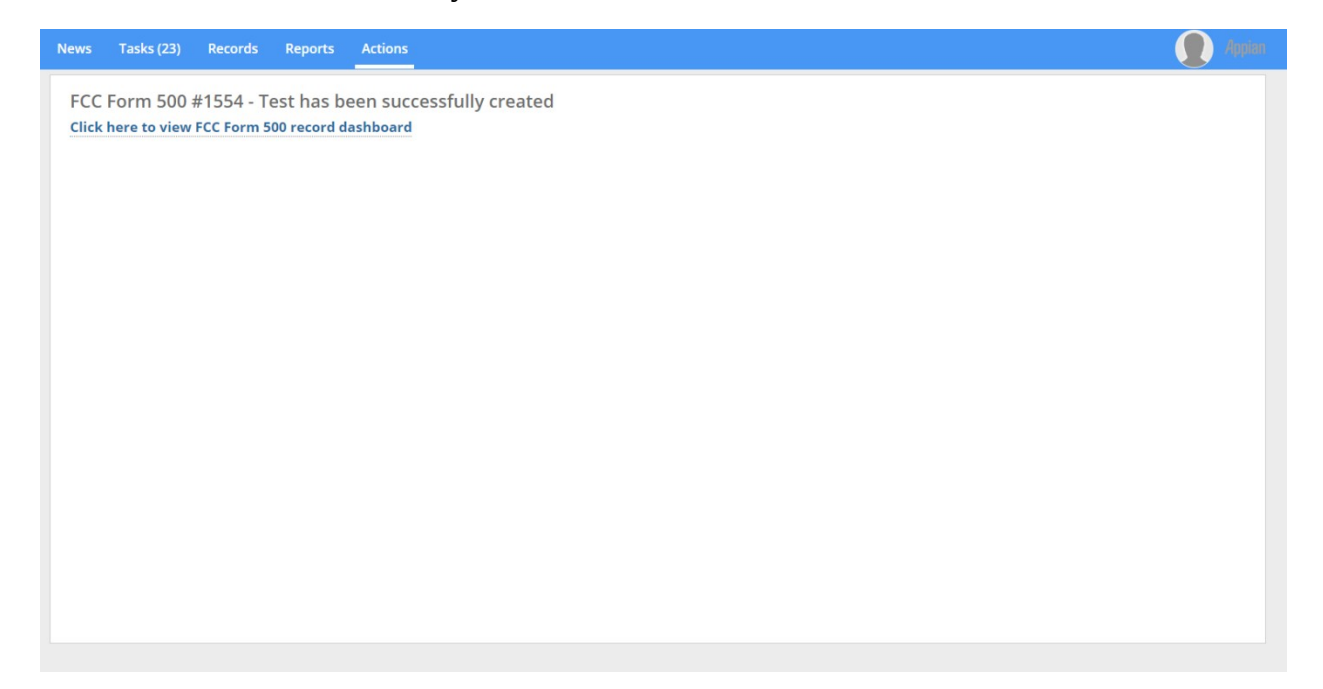